Register your product and get support at

### www.philips.com/welcome

BDP3380K

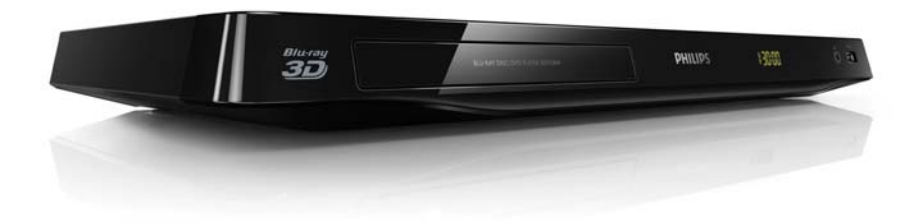

| EN    | User manual     | 9  |
|-------|-----------------|----|
| MS-MY | Manual pengguna | 29 |
| ΤН    | คู่มือผู้ใช้    | 49 |
| ZH-HK | 使用手冊            | 65 |

# **PHILIPS**

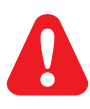

- **EN** Before you connect this Blu-ray disc/ DVD player, read and understand all accompanying instructions.
- **MS-MY** Sebelum anda menyambungkan cakera Blu-ray/ pemain DVD ini, baca dan fahamkan arahan yang disertakan.
- TH ก่อนจะเชื่อมต่อแผ่นดิสก์ Blu-ray /เครื่องเล่น DVD อ่านและทำความเข้าใจคำแนะนำทั้งหมดที่แนบมา
- ZH-HK 在您接駁此 Blu-ray disc/ DVD 播放機之前,請閱讀及明白所有相關指引。

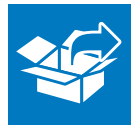

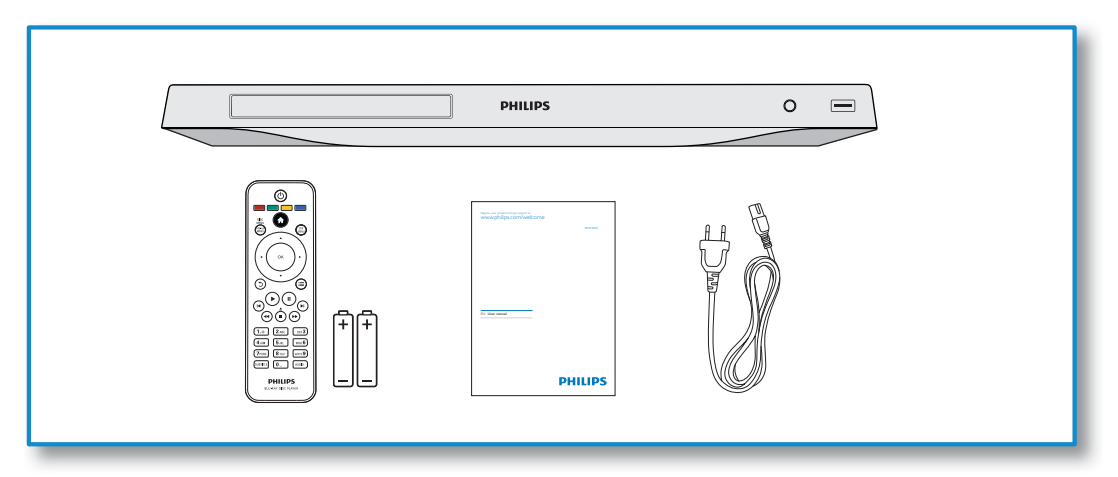

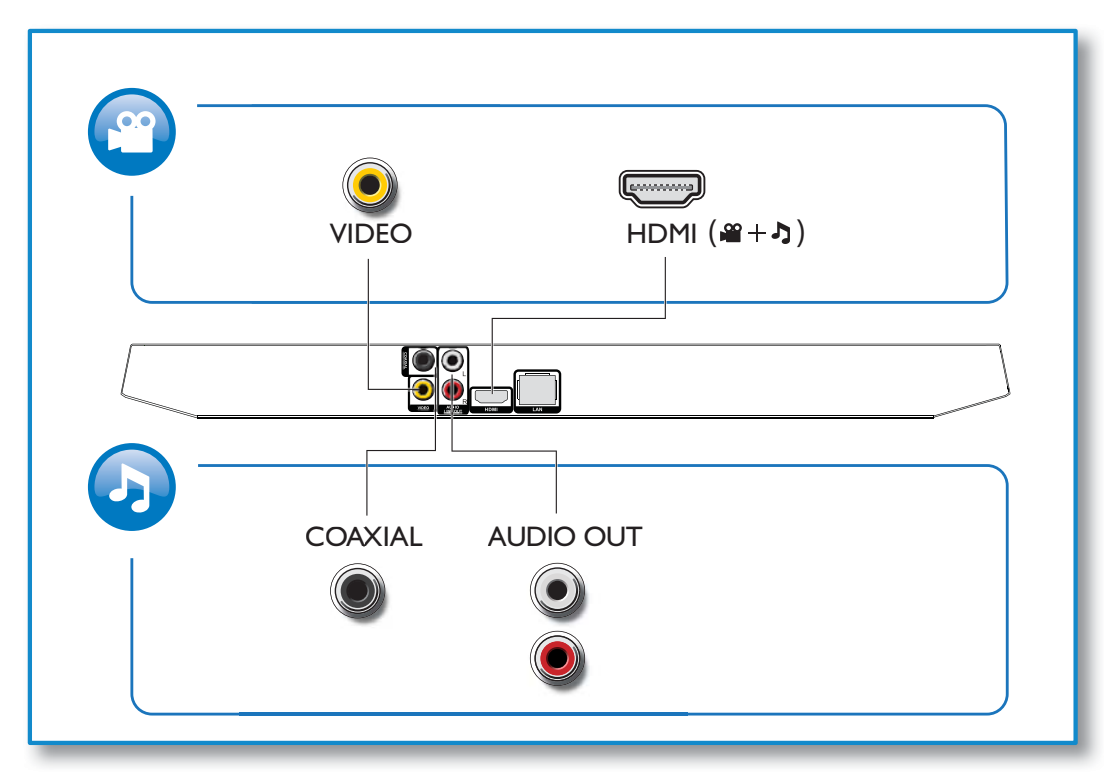

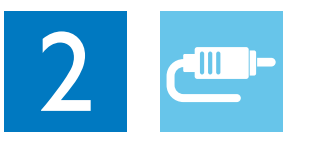

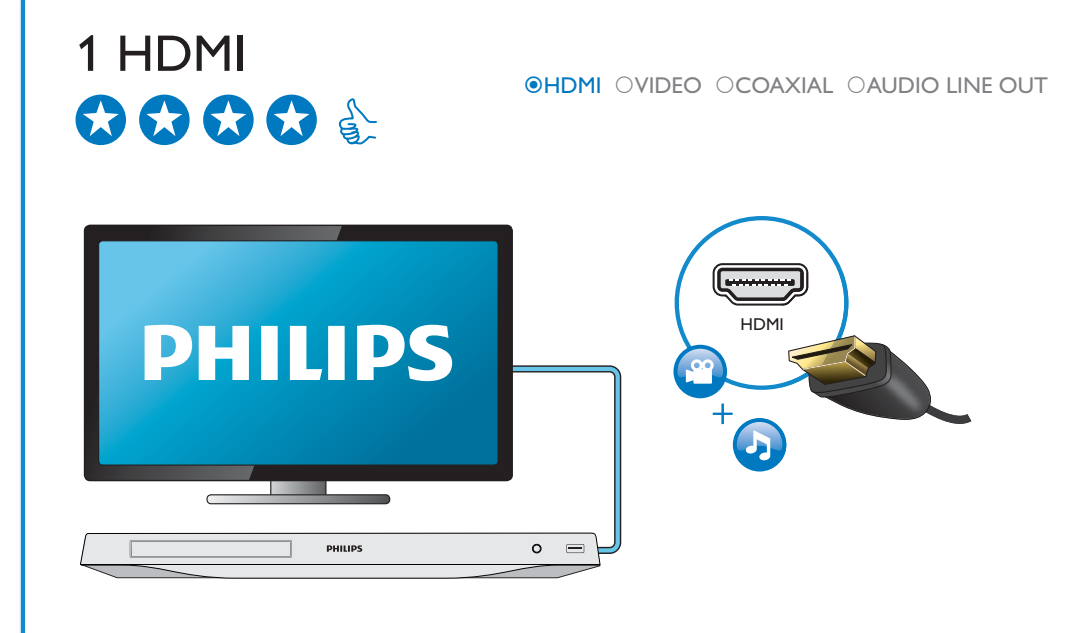

# 2 VIDEO+AUDIO LINE OUT

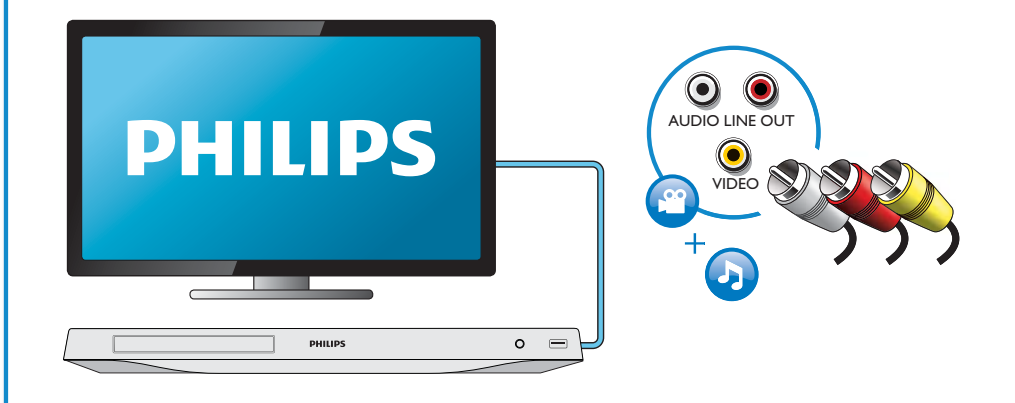

### 3 COAXIAL

OHDMI OVIDEO OCOAXIAL OAUDIO LINE OUT

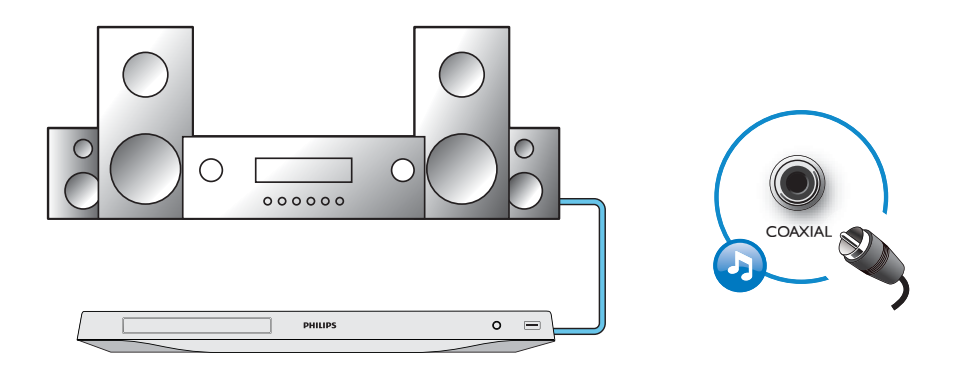

4 AUDIO LINE OUT

OHDMI OVIDEO OCOAXIAL OAUDIO LINE OUT

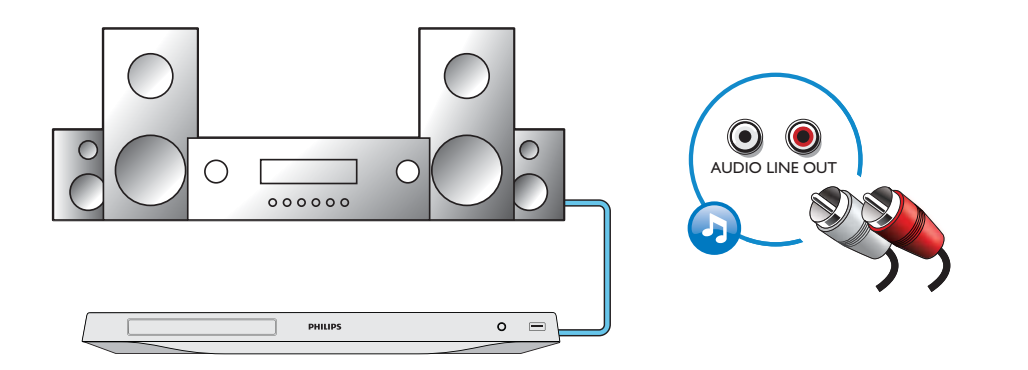

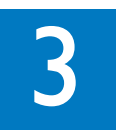

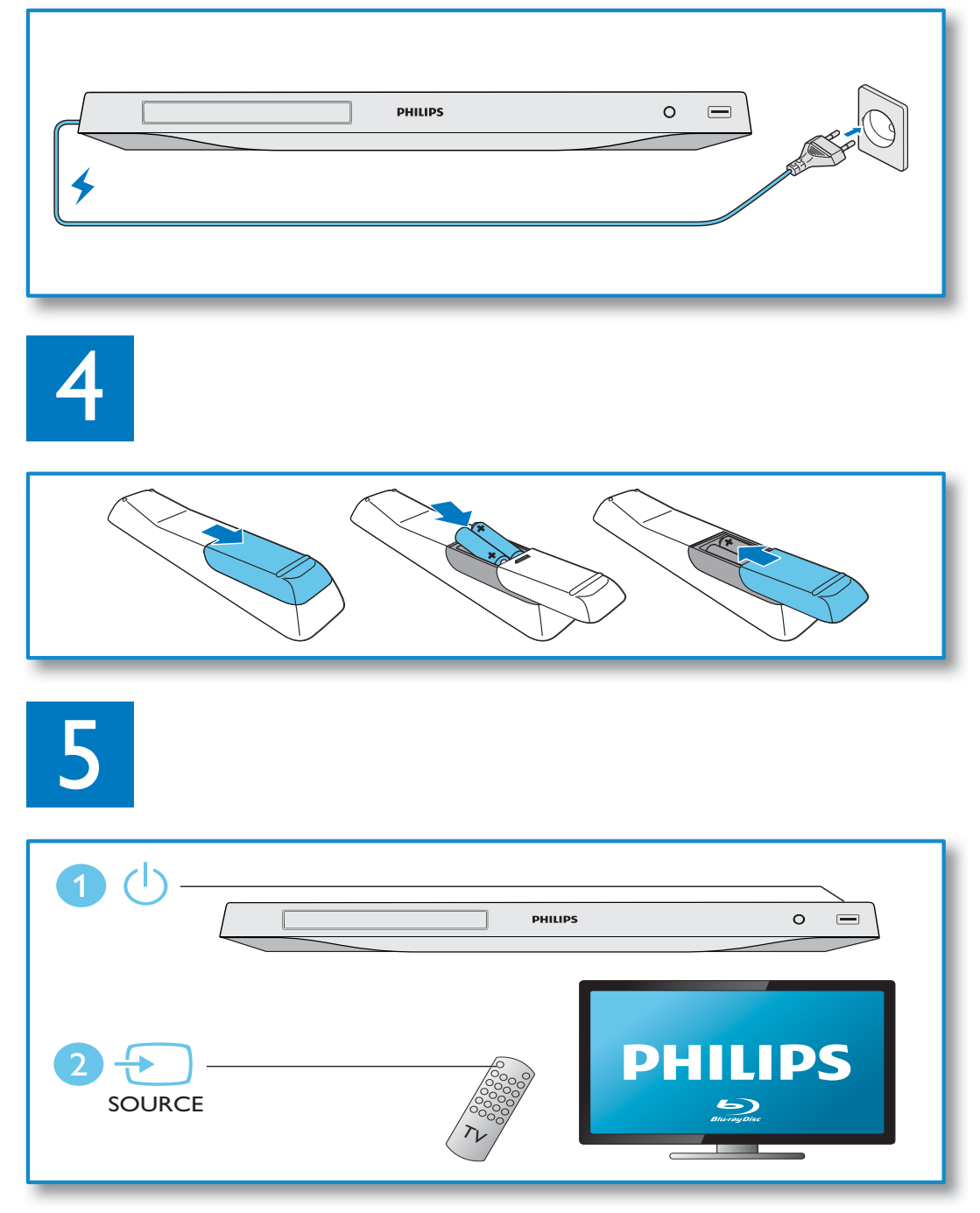

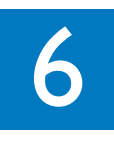

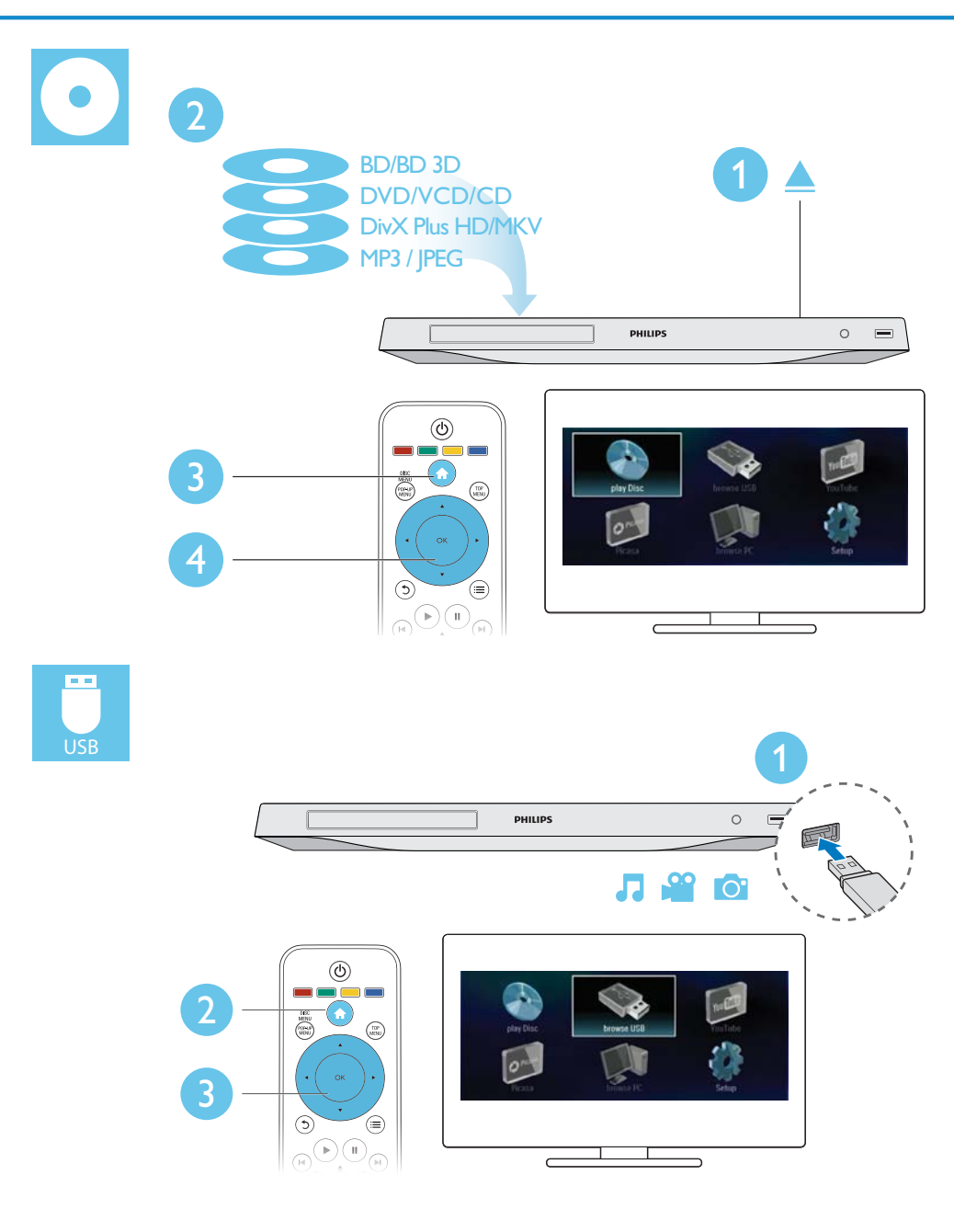

# สารบัญ

| 1 | การเชื่อมต่อและการเล่น                  | 2-7      |
|---|-----------------------------------------|----------|
| 2 | การใช้งานแผ่นดิสก์ Blu-ray /            |          |
|   | เครื่องเล่น DVD                         | 50       |
|   | การควบคมการเล่นพื้นฐาน                  | 50       |
|   | ตัวเลือกวิดีโอ เสียงและภาพ              | 50       |
|   | วิดีโอ DivX                             | 52       |
|   | ไฟล์ RMVB หรือ RM                       | 52       |
|   | เล่นเสียงเพลงประกอบภาพ                  | 52       |
|   | BonusView 114 Blu-ray                   | 52       |
|   | BD-Live 111 Blu-ray                     | 52       |
|   | เล่นวิดีโอ Blu-ray 3D                   | 52       |
|   | ต้มล่าเครื่อข่าย                        | 53       |
|   | P                                       | 57       |
|   |                                         | 57<br>57 |
|   | Disess                                  | 54       |
|   | Picasa                                  | 22       |
|   | การความคุมดายสมารทเพน                   | 55       |
|   | คาราเอเกะ                               | 55       |
|   | การเชงาน Philips EasyLink               | 56       |
|   | การสตรมสอจากอุปกรณ Android              | 56       |
| 3 | เปลี่ยนการตั้งค่า                       | 56       |
| • | กาพ                                     | 56       |
|   | าสียา                                   | 57       |
|   | เครื่อข่าย (การติดตั้ง สถางเร.)         | 57       |
|   | 62)ปรด (การเพิดเป, เมษานอน)             | 57       |
|   |                                         | 57       |
|   | ผาขณามหย่า (ยามหารณาาทาง III)           | 20       |
| 4 | อัพเดตซอฟต์แวร์                         |          |
| • | อัพเดตซอฟต์แวร์ผ่านอินเตอร์เน็ต         | 58       |
|   | อัพเดตซอฟต์แวร์ผ่าน USB                 | 58       |
|   |                                         | 50       |
| 5 | ข้อมูลจำเพาะผลิตภัณฑ์                   | 59       |
| 6 | วิธีแก้ไขปัญหา                          | 60       |
|   |                                         |          |
| 7 | คำประกาศเรื่องความปล <sup>ื</sup> อดภัย | (2)      |
|   | หตะผาาทย เผเกิ                          | 62       |

### การใช้งานแผ่นดิสก์ Bluray /เครื่องเล่น DVD

ขอแสดงความยินดีที่คุณสั่งซื้อผลิตภัณฑ์ของเรา และ ยินดีต้อนรับสู่ผลิตภัณฑ์ของ Philips! เพื่อให้คุณได้รับ ประโยชน์อย่างเต็มที่จากบริการที่ Philips มอบให้ (เช่น อัพเกรดชอฟต์แวร์ผลิตภัณฑ์) โปรดลงทะเบียน ผลิตภัณฑ์ของคุณที่ www.philips.com/welcome

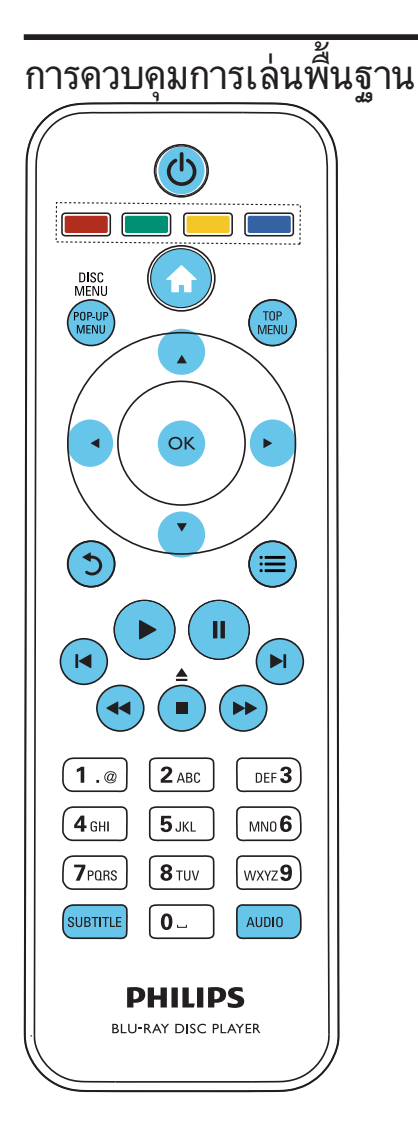

ในระหว่างการเล่น กดปุ่มต่อไปนี้เพื่อควบคุม

| ปุ่ม     | การดำเนินการ                                           |
|----------|--------------------------------------------------------|
| Ċ        | เปิดเครื่องหรือเปลี่ยนไปที่โหมดสแตนด์บาย               |
| <b>≜</b> | การเข้าใช้เมนูหน้าหลัก                                 |
| ▲ / ■    | หยุดเล่น                                               |
|          | กด <sup>ู</sup> ่ค้าง (มากกว่า 4 วินาที) เพื่อเปิดหรือ |
|          | ปิดช่องใส่แผ่นดิสก์                                    |
| П        | หยุดเล่นชั่วคราว                                       |
|          | กดซ้ำหลายครั้งเพื่อเดินหน้าช้าๆ ทีละเฟรม               |
|          | เริ่มเล่นหรือเล่นต่อ                                   |
|          | ข้ามไปยังเพลง บท หรือไฟล์ก่อนหน้าหรือ                  |
|          | ถัดไป                                                  |
|          | เดินหน้าหรือย้อนกลับอย่างรวดเร็ว                       |
|          | กดซ้ำหลายครั้งเพื่อเปลี่ยนความเร็วในการ                |
|          | ค้นหา                                                  |
|          | กด 💵 หนึ่งครั้ง แล้วกด Þ เพื่อ                         |
|          | เดินหน้าช้าๆ                                           |
| AUDIO    | เลือกภาษาหรือช่องเสียงพากย์                            |
| SUBTITLE | เลือกภาษาสำหรับบทบรรยาย                                |
| DISC     | เข้าใช้หรือออกจากเมนูดิสก์                             |
| MENU /   |                                                        |
| POP-UP   |                                                        |
| MENU     |                                                        |
| TOP      | เข้าใช้เมนูหลักของดิสก์วิดีไอ                          |
| MENU     |                                                        |
| ปุ่มสี   | เลือกงานหรือตัวเลือกสำหรับดิสก์ Blu-ray                |
| ▲▼◀►     | เลือนดูเมนูต่าง ๆ                                      |
|          | กด 🔺 🔻 เพื่อหมุนภาพตามเข็มนาฬิกา                       |
|          | หรือทวนเข็มนาฬิกาขณะกำลังแสดงภาพ                       |
|          | สไลด์                                                  |
| OK       | ยืนยันการเลือกหรือการป้อน                              |
| 5        | ย้อนกลับไปที่เมนูบนหน้าจอแสดงผล                        |
| ≔        | เข้าใช้ตัวเลือกอื่นเพิ่มเติมขณะกำลังเล่น               |

### ตัวเลือกวิดีโอ เสียงและภาพ

มีตัวเลือกเพิ่มเติมสำหรับการเล่นวิดีโอหรือภาพจากดิสก์หรือ อุปกรณ์เก็บข้อมูล USB

### ตัวเลือกวิดีโอ

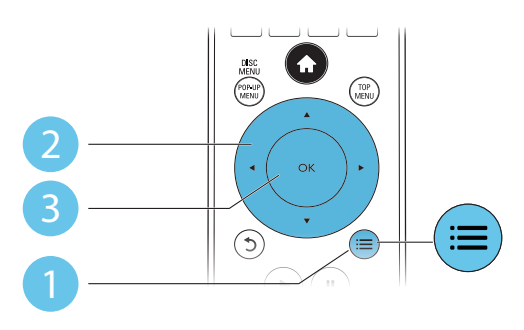

เข้าใช้ตัวเลือกอื่นเพิ่มเติมขณะกำลังเล่นวิดีโอ

- [ภาษาเสียง]: เลือกภาษาเสียงพากย์
- [Subtitle Language]: เลือกภาษาบทบรรยาย
- [การย้ายบทบรรยาย]: เปลี่ยนตำแหน่งบทบรรยายบน หน้าจอ กด ▲ ▼ เพื่อเปลี่ยนตำแหน่งบทบรรยาย
- **[ข้อมูล]**: แสดงข้อมูลการเล่น
- [ชุดตั้วอักษร]: เลือกชุดตัวอักษรที่รองรับบทบรรยาย
   วิดีโอ DivX (เฉพาะสำหรับวิดีโอ DivX)
- **[ค้นหาเวลา]**: ข้ามไปที่ช่วงเวลาที่ต้องการโดยกดปุ่ม ตัวเลขบนรีโมทุคอนโทรล
- [ภาษาเสียงที่ 2]: เลือกภาษาเสียงพากย์รอง (สำหรับ แผ่นดิสก์ Blu-ray ที่รองรับ BonusView เท่านั้น)
- [2nd Subtitle Language]: เลือกภาษาบทบรรยาย รอง (สำหรับแผ่นดิสก์ Blu-ray ที่รองรับ BonusView เท่านั้น)
- **[เรื่อง]**:เลือกเรื่อง
- **[ตอน]**: เลือกบท
- [คาราโอเกะ]: ตั้งค่าฟังก์ชันคาราโอเกะ
- [รายการมุมมอง]: เลือกมุมกล้อง
- [เมนู]: แสดงเมนูดิสก์
- [การ์เลือก PIP]: แสดงหน้าต่างระบบภาพซ้อน (สำหรับแผ่นดิสก์ Blu-ray ที่รองรับ BonusView เท่า นั้น)
- [ซูม]: ซูมไปในภาพวิดีโอ กด ◀▶ เพื่อเลือก ตัวแปรการซูม
- [เล่นซ้ำ]: เล่นซ้ำบทหรือเรื่อง
- [เล่นซ้ำ A-B]: ทำเครื่องหมายสองจุดภายในบทเพื่อ เล่นซ้ำหรือปิดโหมดเล่นซ้ำ
- [การตั้งค่ารูปภาพ]: เลือกการตั้งค่าสีที่กำหนดไว้ล่วง หน้า

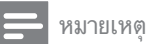

ตัวเลือกวิดีโอที่มีจะขึ้นอยู่กับแหล่งวิดีโอ

### ตัวเลือกรูปภาพ

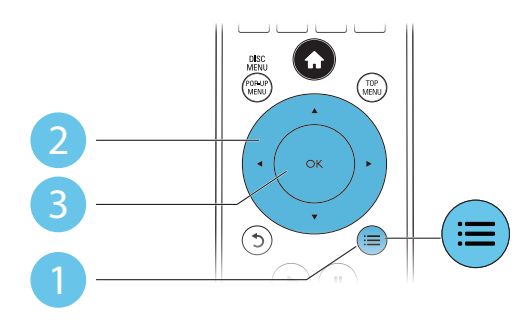

เข้าใช้ตัวเลือกอื่นเพิ่มเติมขณะกำลังแสดงภาพสไลด์

- [หมุนภาพ +90]: หมุนภาพ 90 องศาตามเข็มนาฬิกา
- [หมุ่นภาพ -90] หมุ่นภาพ 90 องศาทวนเข็มนาฬิกา
- [ซูม]: ซูมไปในภาพ กด ◀► เพื่อเลือกตัวแปร การซูม
- [ข้อมูล]: แสดงข้อมูลภาพ
- **[ระยะเวลาต่อสไลด์]**: ตั้งค่าช่วงการแสดงภาพสไลด์
- [สไลด์แอนิเมชัน]: เลือกเอฟเฟกต์เปลี่ยนภาพ สำหรับภาพสไลด์
- [การตั้งค่ารูปภาพ]: เลือกการตั้งค่าสีที่กำหนดไว้ล่วง หน้า
- [เล่นซ้ำ]: เล่นซ้ำโฟลเดอร์ที่เลือก

### ตัวเลือกเสียง

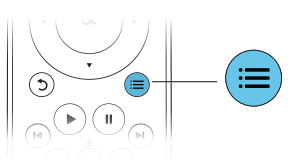

กด 📰 ซ้ำหลายครั้งเพื่อหมุนดูตัวเลือกต่อไปนี้

- เล่นซ้ำเพลงปัจจุบัน
- เล่นซ้ำเพลงทั้งห่มดบนดิสก์หรือโฟลเดอร์
- เล่นเพลงวนรอบแบบสุ่ม
- ปิดโหมดเล่นซ้ำ

### วิดีโอ DivX

คุณสามารถเล่นวิดีโอ Di∨X จากดิสก์หรืออุปกรณ์เก็บข้อมูล แบบ USB

#### รหัส VOD สำหรับ DivX

- ก่อนที่คุณจะซื้อวิดิโอ DivX และเล่นวิดิโอบนเครื่อง เล่นนี้ โปรดลงทะเบียนเครื่องเล่นนี้บน www.divx.com โดยใช้รหัส DivX VOD
- แสดงรหัส DivXVOD: กด ลิ แล้วเลือก [ตั้งค่า] >
   [ขั้นสูง] > [รหัส DivX<sup>®</sup>VOD]

#### บทบรรยาย DivX

- กด SUBTITLE เพื่อเลือกภาษา
- หากบทบรรยายปรากฏขึ้นไม่ถูกต้อง เปลี่ยนชุดตัว อักษรที่รองรับบทบรรยาย DivX เลือกชุดตัวอักษร: กด
   ::: แล้วเลือก [ชุดตัวอักษร]

| ชุดตัวอักษร  | ภาษา                                       |  |
|--------------|--------------------------------------------|--|
| [มาตรฐาน]    | J] อังกฤษ, อัลบาเนีย, เดนมาร์ก, ดัตช์, ฟีน |  |
|              | แลนด์, ฝรั่งเศส, แกลิก, เยอรมัน, อิตาลี,   |  |
|              | เคิร์ด (ละติน), นอร์เวย์, โปรตุเกส, สเปน,  |  |
|              | สวีเดนและตุรกี                             |  |
| [จีน]        | จีน (แผ่นดินใหญ่)                          |  |
| [จีนไต้หวัน] | จีนใต้หวัน                                 |  |
| [เกาหลี]     | อังกฤษและเกาหลี                            |  |
|              |                                            |  |

#### หมายเหตุ

- ในการเล่นไฟล์ DivX DRM ที่มีการป้องกันจากอุปกรณ์เก็บข้อมูล USB ให้เชื่อมต่อเครื่องเล่นนี้กับทีวีผ่าน HDMI
- ในการใช้บทบรรยาย ตรวจลอบให้แน่ใจว่าไฟล์บทบรรยายมีชื่อ ไฟล์เหมือนกับชื่อไฟล์วิดีโอ DivX เช่น ถ้าไฟล์วิดีโอ DivX ชื่อ "movie. avi" ให้บันทึกไฟล์บทบรรยายเป็น "movie.set" หรือ "movie.sub"
- เครื่องเล่นนี้สามารถเล่นไฟล์บทบรรยายได้ในรูปแบบต่อไปนี้: .srt, .sub, .txt, .ssa และ .smi

### ้ใฟล์ RMVB หรือ RM

คุณสามารถเล่นไฟล์ RMVB หรือ RM จากดิสก์หรืออุปก รณ์เก็บข้อมูล USB

ไฟล์ Real Media Variable Bitrate (RMVB) และ RealMedia (RM) มีทั้งเสียงและภาพวิดีโอ คุณสามารถคัด ลอกไฟล์ RMVB หรือ RM จากคอมพิวเตอร์ของคุณไปยัง แผ่นดิสก์ที่บันทึกได้หรืออุปกรณ์เก็บข้อมูล USB และเล่น ไฟล์จากเครื่องเล่นนี้ 🗕 หมายเหตุ

ตรวจสอบให้แน่ใจว่านามสกุลไฟล์คือ ".RMVB" หรือ ".RM"

### เล่นเสียงเพลงประกอบภาพ

เล่นเพลงและภาพพร้อมกันเพื่อสร้างเสียงเพลงประกอบภาพ

- l เล่นไฟล์เพลงจากดิสก์หรืออุปกรณ์เก็บข้อมูล USB ที่ เชื่อมต่อ
- 2 กด วิแล้วไปที่โฟลเดอร์ภาพ
- 3 เลือกภาพจากดิสก์แผ่นเดียวกันหรือ USB และกด OK เพื่อเริ่มเล่นภาพสไลด์
- 4 กด 🔳 เพื่อหยุดภาพสไลด์
- 5 กด 📕 อีกครั้งเพื่อหยุดเล่นเพลง

#### BonusView บน Blu-ray

ดูเนื้อหาพิเศษ (เข่น ความคิดเห็นต่างๆ) ในหน้าต่างหน้าจอ ขนาดเล็ก

คุณสมบัตินี้ใช้ได้เฉพาะกับแผ่นดิสก์ Blu-ray ที่ใช้งานได้กับ BonusView เท่านั้น (ที่เรียกว่าภาพซ้อนภาพ)

- 1 ในระหว่างการเล่น กด 🗮 ษ เมนูตัวเลือกจะปรากฏขึ้น
- - ษ หน้าต่างวิดีโอรองจะแสดง
- 3 เลือก [ภาษาเสียงที่ 2] หรือ [2nd Subtitle Language] แล้วกด OK

#### BD-Live บน Blu-ray

เข้าใช้บริการออนไลน์พิเศษ เช่น ภาพยนตร์ เกม ริงโทน และเนื้อหาโบนัสอื่นๆ

คุณสมบัตินี้ใช้ได้เฉพาะกับแผ่นดิสก์ Blu-ray ที่สามารถเล่น BD-Live ได้

 เตรียมการเชื่อมต่ออินเตอร์เน็ตและตั้งค่าเครือข่าย (ดูที่ "ตั้งค่าเครือข่าย")

- เชื่อมต่ออุปกรณ์จัดเก็บ USB เข้ากับช่องเสียบ 
   (USB) ของเครื่องเล่นนี้
  - อุ่ปกรณ์เก็บข้อมูล USB ใช้สำหรับจัดเก็บเนื้อหา BD-Live ที่ดาวน์โหลด
  - หากคุณเชื่อมต่อเครื่องเล่นเข้ากับอินเตอร์เน็ต ผ่านอะแดปเตอร์ Wi-Fi USB (แยกจำหน่าย) ให้เชื่อมต่อฮับ USB (ไม่มีมาให้) เข้ากับเครื่อง เล่นเพื่อให้มีพอร์ต USB พร้อมใช้มากขึ้น
  - กด क และเลือก [ตั้งค่า] > [ขั้นสูง] > [ลบหน่วยความจำ] เพื่อลบ BD-Live ที่ดา วน์โหลดลงในอุปกรณ์เก็บข้อมูล USB ก่อนหน้า เพื่อเพิ่มพื้นที่ว่างในหน่วยความจำ
- 3 เล่นดิสก์ที่สามารถเล่น BD-Live ได้
- 4 บนเมนูดิสก์ เลือกไอคอน BD-Live แล้วกด OK
  - ➡ BD-Live เริ่มต้นโหลด ระยะเวลาในการโหลดจะ ขึ้นอยู่กับดิสก์และการเชื่อมต่ออินเตอร์เน็ต
- 5 บนอินเตอร์เฟซ BD-Live เลือกรายการเพื่อเข้าใช้เมนู

#### หมายเหตุ

- บริการ BD-Live อาจแตกต่างกันตามแผ่นดิสก์และประเทศ
- เมื่อคุณใช้ BD-Live ข้อมูลบนดิสก์และเครื่องเล่นนี้จะถูกเข้าใช้โดย ผู้ให้บริการเนื้อหา
- ใช้อุปกรณ์เก็บข้อมูล USB ที่มีพื้นที่ว่างไม่ด่ำกว่า 1GB จัดเก็บไฟล์ที่ ดาวน์โหลด
- หากใช้อับ USB กับเครื่องเล่นนี้ ห้ามใช้อับ USB กับอุปกรณ์ USB หลาย ขึ้นเพื่อหลีกเลี่ยงพลังงานไฟฟ้าของ USB ไม่เพียงพอ

### เล่นวิดีโอ Blu-ray 3D

#### สิ่งที่คุณต้องมี

- ทีวีที่รองรับระบบ 3D
- เครื่องเล่นนี้ได้รับการเชื่อมต่อกับทีวีผ่าน HDMI
- แว่นตา 3D ที่ใช้งานกับทีวีได้
- 1 ตรวจสอบว่าได้เปิดเอาต์พุต 3D แล้ว: กด 👚 แล้ว เลือก [ดั้งค่า] > [วิดิโอ] >[Watch 3D video] > [Auto]
- 2 เล่นวิดีโอ Blu-ray 3D
- **3** สวมแว่นตา 3D เพื่อดูเอฟเฟกต์ 3D
  - ในการเล่นวิดีโอ 3D ในรูปแบบ 2D ให้ปิดเอา ต์พุต Blu-ray 3D (กด **ก** แล้วเลือก [ตั้งค่า] > [วิดีโอ] > [Watch 3D video] > [ปิด])

### ตั้งค่าเครือข่าย

เชื่อมต่อเครื่องเล่นนี้เข้ากับอินเตอร์เน็ตเพื่อเข้าใช้บุริการ:

- BD-Live: เข้าใช้คุณสมบัติโบนัสออนไลน์ (ใช้กับ แผ่นดิสก์ Blu-ray ที่สามารถเล่น BD-Live ได้)
- อัพเดตขอฟต์แวร์: อัพเดตขอฟต์แวร์ของเครื่องเล่นนี้
   ผ่านอินเตอร์เน็ต
- เบราส์ PC (DLNA): เล่นไฟล์ภาพถ่าย เพลง และ วิดีโอที่สตรีมจากคอมพิวเตอร์ของคุณ
- YouTube: เข้าใช้เว็บไซต์ YouTube
- **Picasa:** เข้าใช้เว็บไซต์ Picasa

#### - หมายเหตุ

- สำหรับการเชื่อมต่อไร้สาย คุณต้องใช้อุปกรณ์เสริมอะแดปเตอร์ Philips Wi-Fi (ชื่อ WUB1110)
- ไม่รวมอะแดปเตอร์ USB Wi-Fi (WUB1110) หากต้องการขื้ออะแดป เตอร์นี้ เข้า ไปที่ shop.philips.com หาก ไม่มีร้านค้าออนไลน์ของ Philips ในประเทศของคุณ โปรดดิดต่อฝ่ายบริการลูกค้า Philips สำหรับราย ละเอียดการติดต่อ เข้าไปที่ www.philips.com/support
- เชื่อมต่อเครื่องเล่นนี้เข้ากับอินเตอร์เน็ตผ่านการเชื่อม ต่อแบบมีสาย (อีเธอร์เน็ต) หรือแบบไร้สาย
  - สำหรับการเชื่อมต่อใช้สาย ให้เชื่อมต่อสายเครือ ข่าย (ไม่มีมาให้) เข้ากับพอร์ต LAN ที่อยู่ด้าน หลังแผงควบคุมของเครื่องเล่น

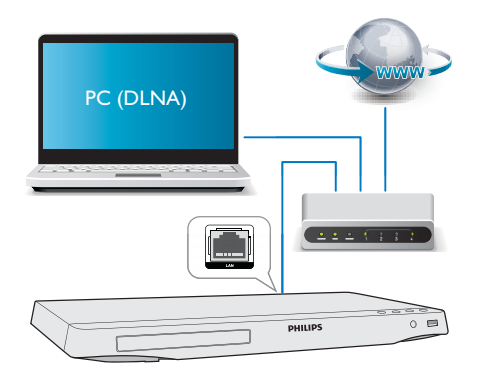

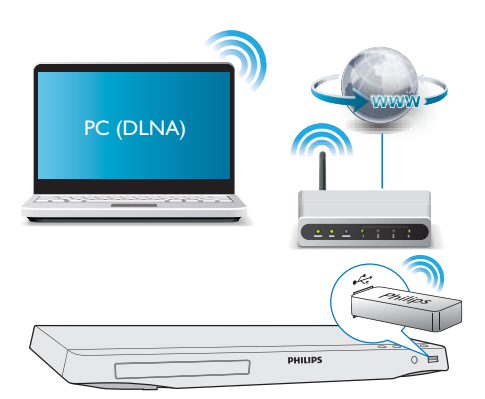

- 2 ทำการติดตั้งเครือข่าย
  - 1) กด A
  - 2) เลือก **[ตั้งค่า]** แล้วกด OK
  - เลือก [เครือข่าย] > [การติดตั้งเครือข่าย] แล้วกด OK
  - ทำตามคำแนะนำที่ปรากฏบนหน้าจอทีวีเพื่อติดตั้ง ให้เสร็จสมบูรณ์ หากจำเป็น ให้ใช้ปุ่มตัวอักษรและ ตัวเลขบนรีโมทคอนโทรลเพื่อป้อนรหัสผ่าน

#### ข้อควรระวัง

 โปรดศึกษาเราเตอร์เครือข่ายและหลักการของระบบเครือข่ายให้เข้าใจก่อ นที่จะเชื่อมต่อเครือข่าย หากจำเบ็น ให้อ่านเอกสารประกอบที่มาพร้อม กับคอมโพเนนต์ของเครือข่าย Philips ไม่รับผิดชอบต่อความสูญเสีย ความ เสียหาย หรือการเสียของข้อมูล

### การเบราส์ PC ผ่านทาง DLNA

ด้วยการใช้งานผ่านเครื่องเล่นนี้ คุณสามารถสตรีมและเล่นวิดี โอ เพลงและภาพถ่ายจากคอมพิวเตอร์บนทีวีของคุณ

#### ก่อนเริ่มการใช้งาน

- ติดตั้งแอปพลิเคชันเซิร์ฟเวอร์สื่อตามมาตรฐาน DLNA บน PC ของคุณ (เช่น Windows Media Player 11 ขึ้นไป)
- ใช้งาน<sup>์</sup>การแบ่งปันสื่อและการแบ่งปันไฟล์บน PC ของคุณ (ดูที่เอกสาร "วิธีใช้" ในแอปพลิเคชันเซิร์ฟ เวอร์สื่อ)

- เชื่อมต่อเครื่องเล่นนี้กับ PC ของคุณในเครือข่ายภาย ในบ้านเดียวกัน (ดูที่ "การตั้งค่าเครือข่าย ")
  - เพื่อคุณภาพของวิดีโอที่ดียิ่งขึ้น ใช้การเชื่อมต่อ เครือข่ายแบบมีสายทุกครั้ง หากเป็นไปได้
- 2 กด 🕇
  - 🛏 เมนูหน้าหลักจะแสดงบนหน้าจอทีวี
- 3 เลือก [เบราส์ PC] และกด OK
   ษ เบราเซอร์เนื้อหาจะแสดงขึ้น
- 4 เลือกไฟล์ แล้วกด OK เพื่อเล่น
  - การใช้รีโมทคอนโทรลเพื่อควบคุมการเล่น

### YouTube

เครื่องเล่นนี้ซึ่งเชื่อมต่อกับอินเตอร์เน็ต ให้คุณสามารถเบราส์ ค้นหา และดูวิดิโอ YouTube ได้

- เชื่อมต่อเครื่องเล่นนี้กับอินเตอร์เน็ต (ดูที่ "ตั้งค่าเครือ ข่าย")
- 2 ຄ໑ 🏫
- 3 เลือก [YouTube] แล้วกด OK
  - หน้าดีฟอลต์ของ YouTube จะปรากฏบนหน้า จอทีวี
- 4 ใช้รีโมทคอนโทรลเลื่อนดูและเลือกตัวเลือก
  - หากต้องการออกจาก YouTube ให้กด 🏫

| ปุ่ม                        | การดำเนินการ                             |
|-----------------------------|------------------------------------------|
|                             | กด 🛦 เพื่อแสดงแป้นพิมพ์บนหน้าจอสำหรับ    |
| <b>▲</b> ►                  | การค้นหาวิดีโอ                           |
|                             | กด 🛡 เพื่อแสดงปุ่มเล่นบนหน้าจอ           |
|                             | กด 🜗 เพื่อเลื่อนดูปุ่มเล่นบนหน้าจอ       |
|                             | หรือรายการวิดีโอ                         |
| OK                          | ยืนยันการป้อนหรือการเลือก                |
|                             | เริ่มเล่นหรือเล่นต่อ                     |
| п                           | หยุดเล่นชั่วคราว                         |
|                             | หยุดเล่น                                 |
| ◀ / ▶                       | ข้ามไปที่วิดีโอก่อนหน้าหรือถัดไป         |
| <b>44</b> / <b>&gt;&gt;</b> | ข้ามถอยหลังหรือเดินหน้าระหว่างเล่นวิดีโอ |

#### 🗕 หมายเหตุ

 หากคุณไม่กดปุ่มใดๆ ภายใน 2 - 3 วินาที ปุ่มบนหน้าจอและเมนูจะ หายไป

#### Picasa

ด้วยการเชื่อมต่อเครื่องเล่นนี้กับอินเตอร์เน็ต คุณจะสามารถ เข้าใช้ ค้นหา และดูภาพถ่ายที่จัดเก็บในอัลบั้มเว็บ Picasa ของคุณได้

#### สิ่งที่คุณต้องมี

- ที่คอมพิวเตอร์ของคุณ ให้ไปที่ www.picasa.com เพื่อ สร้างแอคเคาท์พร้อมอัลบั้มเว็บ Picasa
- เชื่อมต่อเครื่องเล่นนี้กับอินเตอร์เน็ต (ดูที่ "ตั้งค่าเครือ ข่าย")
- 2 กด 🕇
- 3 เลือก [Picasa] แล้วกด OK
  - 🛏 หน้าดีฟอลต์ของ Picasa จะปรากฏบนหน้าจอทีวี
- 4 ล็อกอินเข้าสู่อัลบั้มเว็บ Picasa ด้วยแอคเคาท์เว็บ Picasa
  - ครั้งแรกที่ล็อกอิน ให้เลือก [New User] (ผู้ใช้ใหม่)
  - ในการป้อนชื่อผู้ใช้และรหัสผ่าน กดปุ่มตัวอักษร และตัวเลขบนรีโมทคอนโทรล
- 5 ใช้รีโมทคอนโทรลเพื่อเลือกตัวเลือกบนหน้าจอเพื่อดู อัลบั้มหรือภาพถ่าย
  - หากต้องการออกจาก Picasa ให้กด 🏫

### เล่นภาพสไลด์

- 1 ใช้รีโมทคอนโทรลเพื่อเลือก [My Photos] (ภาพของ ฉัน) จากเมนู Picasa และกด **OK** 
  - ภาพถ่ายในอัลบั้มเว็บ Picasa ของคุณจะแส ดงเป็นภาพขนาดเล็ก
- เลือกภาพถ่าย แล้วกด OK เพื่อดูภาพถ่ายแบบเต็ม หน้าจอ
- 3 กด OK อีกครั้งเพื่อเริ่มภาพสไลด์
- 4 ในช่วงภาพสไลด์ ให้กด 🗮 เพื่อเข้าใช้ตัวเลือกการ เล่นเพิ่มเติม
  - หากต้องการกลับไปที่หน้าจอก่อนหน้านี้ กด ว

#### การควบคุมด้วยสมาร์ทโฟน

การใช้สมาร์ทโฟนเพื่อเบราส์ ควบคุมและเล่นไฟล์สื่อจากเครื่องเล่นนี้

#### สิ่งที่คุณต้องมี

 iPhone (iOS 3.1.3 และรุ่นที่ใหม่กว่า) หรืออุปกรณ์ที่ใช้งาน Android (Android 2.1 และรุ่นที่ใหม่กว่า)

- ดาวน์โหลดแอปพลิเคชัน Philips MyRemote ไว้บนสมาร์ทโฟนของคุณ
  - สำหรับ iPhone ให้ค้นหาแอปพลิเคชันใน App Store
  - สำหรับอุปกรณ์ที่ใช้งาน Android ให้ค้นหาแอปพลิเคชันใน Android Market

#### ก่อนเริ่มการใช้งาน

- เชื่อมต่อเครื่องเล่นนี้กับเครือข่ายภายในบ้าน (ดูที่ ''ตั้งค่าเครือข่าย'')
- เชื่อมต่อสมาร์ทโฟนของคุณกับเครือข่ายภายในบ้านเดียวกัน (ดูรายละ เอียดในคู่มือผู้ใช้สมาร์ทโฟน)
- เปิดเครื่องเล่นนี้

#### การควบคุมเครื่องเล่นของคุณ

การใช้สมาร์ทโฟนเพื่อเบราส์ ควบคุมและเล่นไฟล์สื่อจากเครื่องเล่นนี้

- 1 ใส่ดิสก์ข้อมูลหรืออุปกรณ์เก็บข้อมูล USB ในเครื่องเล่นนี้
- 2 แตะไอคอน MyRemote จากหน้าจอหลักบนสมาร์ทโฟนของคุณ
  - 🛏 ชื่อเครื่องเล่นนี้จะปรากฏขึ้นบนสมาร์ทโฟน
- 3 เลือกเครื่องเล่นนี้จากหน้าจอสมาร์ทโฟน
  - 🔶 คุณสามารถใช้สมาร์ทโฟนเป็นรีโมทคอนโทรลเสมือนได้
- 4 แตะแท็บ Media (สื่อ) แล้วเลือกแหล่งข้อมูล USB หรือดิสก์บนสมา ร์ทโฟน
  - ษ โฟลเดอร์ในดิสก์ข้อมูลหรืออุปกรณ์เก็บข้อมูล USB จะแสดงขึ้น
- 5 เปิดโฟลเดอร์ แล้วเลือกไฟล์ที่จะเล่น
  - ในการเข้าใช้รีโมทคอนโทรล ให้กลับไปยังหน้าจอสมาร์ทโฟนก่อน หน้า แล้วแตะที่แท็บ Remote (รีโมทคอนโทรล) สามารถใช้ปุ่ม ควบคุมที่เกี่ยวข้องเท่านั้น
- 6 แตะปุ่มควบคุมบนสมาร์ทโฟนเพื่อควบคุมการเล่น
  - ในการเข้าใช้ปุ่มอื่น ให้เลื่อนหน้าจอไปด้านซ้ายหรือขวา
  - ในการออกจากแอปพลิเคชัน ให้กดปุ่มหน้าหลักบนสมาร์ทโฟน

### คาราโอเกะ

- เชื่อมต่อไมโครโฟน (ไม่มีให้) เข้ากับข่องเสียบ MIC ของเครื่องเล่นนี้
- 2 กด <table-cell-rows> เพื่อแสดง เมนูหน้าหลัก
- 3 เลือก (ตั้งค่า) > [เสียง] > [คาราโอเกะ] แล้วกด OK
  - ษ เมนูคาราโอเกะจะแสดงขึ้น
- 4 เลือก [Microphone] > [เปิด] และกด OK เพื่อเปิด เอาต์พุตเสียงไมโครโฟน
- 5 เล่นดิสก์ แล้วร้องเพลงผ่านไมโครโฟน

#### ตั้งค่าไมโครโฟนผ่านเมนูคาราโอเกะ

• [Microphone]: เปิดหรือปิดเอาต์พุตเสียงไมโครโฟน

- [Microphone volume]: ปรับระดับเสียงไมโครโฟน
- [Echo]: ปรับระดับเสียงสะท้อน
- [Key]: เปลี่ยนระดับการตั้งค่าเสียงที่เข้ากับเสียงของ คุณ

เสียงร้องต้นฉบับสำหรับคาราโอเกะ กด AUDIO บนรีโมทคอนโทรลซ้ำๆ จนกว่า จะปิดการใช้งานเสียงร้องต้นฉบับ การยกเลิกการใช้งานเสียงร้องต้นฉบับให้สำเร็จได้นั้นขึ้น อยู่กับแผ่นดิสก์

### การใช้งาน Philips EasyLink

เครื่องเล่นนี้รองรับ Philips EasyLink ซึ่งใช้โปรโตคอล HDMI CEC (Consumer Electronics Control) คุณสามา รถใช้ริโมทคอนโทรลเพียงอันเดียวในการควบคุมอุปกรณ์ที่ใช้ EasyLink ซึ่งเชื่อมต่อผ่านขั้วต่อ HDMI Philips ไม่รับรองว่า จะใช้งานร่วมกันได้ 100% กับอุปกรณ์ HDMI CEC ทั้งหมด

- เชื่อมต่ออุปกรณ์ที่รองรับ HDMI CEC ผ่าน HDMI และเปิดการทำงานของ HDMI CEC บนทีวีและอุปก รณ์ที่เชื่อมต่ออื่นๆ (ดูรายละเอียดในคู่มีอผู้ใช้ทีวีหรือ อุปกรณ์อื่น)
- 2 กด 🕇
- 3 เลือก **[ตั้งค่า]> [EasyLink]**
- 4 เลือก [เปิด] ภายใต้ตัวเลือก: [EasyLink]
   [One Touch Play] และ [One Touch Standby]
   → ฟังก์ชัน EasyLink เปิดทำงาน

#### การเล่นแบบกดปุ่มเดียว

เมื่อคุณเล่นดิสก์บนเครื่องเล่นนี้ ทีวีจะสลับไปที่ช่อง สัญญาณวิดีโอเข้าที่ถูกต้องโดยอัตโนมัติ

#### สแตนด์บายแบบกัดปุ่มเดียว

เมื่ออุปกรณ์ที่เชื่อมต่อ (เช่น ทีวี) เข้าสู่สแตนด์บายด์โดย ใช้รีโมทคอนโทรลในตัว เครื่องเล่นนี้จะเข้าสู่สแตนด์บาย โดยอัตโนมัติ

#### การสตรีมสื่อจากอุปกรณ์ Android

ด้วย Philips SimplyShare โดยการใช้งานผ่านเครื่องเล่นนี้ คุณสามารถสตรีม ไฟล์สื่อจากอุปกรณ์ที่ใช้งาน Android บนทีวีของคุณ สำหรับรายละเอียด โปรด เยี่ยมชม www.philips.com/support

# 3 เปลี่ยนการตั้งค่า

ส่วนนี้ช่วยคุณในการเปลี่ยนการตั้งค่าเครื่องเล่นนี้

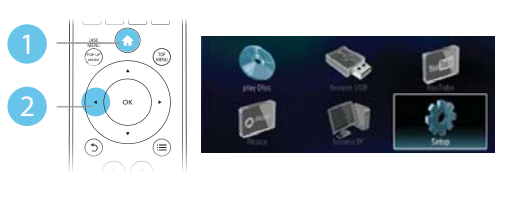

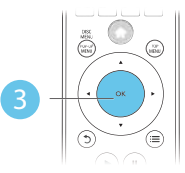

| Video      | TV Display       | <ul> <li>16:9 Widescreen</li> </ul> |
|------------|------------------|-------------------------------------|
| 1.000      | HDMI Video       | <ul> <li>Auto</li> </ul>            |
| Audio      | HDMI Deep Color  | Auto                                |
| Network    | Picture Settings | <ul> <li>Standard</li> </ul>        |
| EasyLink   | Watch 3D video   | Auto                                |
| Preference |                  |                                     |
| Advanced   |                  |                                     |

- หมายเหตุ

- คุณไม่สามารถเปลี่ยนตัวเลือกเมนูที่เป็นสีเทา
- หากต้องการกลับไปยังเมนูก่อนหน้านี้ ให้กด ว เพื่อออกจากเมนู กด

#### ภาพ

#### 1 กด 🕇

- 2 เลือก[ตั้งค่า] > [วิดีโอ] เพื่อเข้าใช้ตัวเลือกตั้งค่าวิดีโอ
- [จอ TV]: เลือกรูปแบบการแสดงภาพที่พอดีกับหน้า จอทีวี
- [วิดีโอ HDMI]: เลือกความละเอียดวิดีโอ HDMI
- [HDMI Deep Color]: แสดงสีที่มีเฉดและสีสันมาก ยิ่งขึ้นเมื่อเนื้อหาวิดีโอถูกบันทึกเป็น Deep Color และ ทีวีรองรับคุณสมบัตินี้
- [การตั้งค่ารูปภาพ]: เลือกการตั้งค่าสีที่กำหนดไว้ล่วง หน้า
- [Watch 3D video]: ตั้งค่าไปที่ 3D หรือ 2D เอา ต์พุตเมื่อเล่นดิสก์ Blu-ray 3D เครื่องเล่นต้องเชื่อม ต่อกับทีวี 3D ผ่าน HDMI

#### หมายเหต

- หากคุณเปลี่ยนการตั้งค่า ตรวจดูให้แน่ใจว่าทีวีรองรับการตั้งค่าใหม่
- สำหรับการตั้งค่าที่เกี่ยวข้องกับ HDMI ต้องเชื่อมต่อทีวีผ่าน HDMI
- สำหรับการเชื่อมต่อ composite (ผ่านช่องเสียบ VIDEO) เลือกความ ละเอียดวิดีโอ 480i/576i หรือ 480p/576p ใต้ **[วิดีโอ HDMI]** เพื่อ เปิดใช้เอาต์พุตวิดีโอ

### เสียง

- 1 กด 🕇
- เลือก **[ตั้งค่า]** > **[เสียง]** เพื่อเข้าใช้ตัวเลือกตั้งค่าเสียง 2
- โหมดกลางคืน1: เลือกเสียงเงียบหรือ ใดนามิคเต็มรป แบบ โหมดกลางคืนจะลดระดับความดังและเพิ่มระดับ เสียงที่นุ่ม เช่น เสียงพด
- [Neo 6]: เปิดหรือปิดเอฟเฟกต์เสียงรอบทิศทางซึ่งถูก แปลงจากเสียงระบบ 2.0 แชนเนล
- [HDMI Audio]: ตั้งค่ารูปแบบเสียง HDMI เมื่อเชื่อม ต่อเครื่องเล่นนี้ผ่าน HDMI
- [เสียงดิจิตอล]: เลือกรูปแบบเสียงสำหรับเอาต์พุต เสียงเมื่อเชื่อมต่อเครื่องเล่นนี้ผ่านช่องเสียบดิจิตอล (สาย coaxial)
- [ดาวน์แซมปลิง PCM]: ตั้งค่าอัตราการสุ่มตัวอย่าง สำหรับเอาต์พุตเสียง PCM เมื่อเชื่อมต่อเครื่องเล่นนี้ ผ่านช่องเสียบดิจิตอล (สาย coaxial)
- [คาราโอเกะ]: ตั้งค่าฟังก์ชันคาราโอเกะ (ดู "ใช้งาน . แผ่นดิสก์ Blu-ray/เครื่องเล่น DVD" > "คาราโอเกะ")

#### หมายเหตุ

- สำหรับการตั้งค่าที่เกี่ยวข้องกับ HDMI ต้องเชื่อมต่อทีวีผ่าน HDMI
- มีโหมดกลางคืนสำหรับ DVD ที่เข้ารหัส Dolby และดิสก์ Blu-ray

### เครือข่าย (การติดตั้ง, สถานะ...)

- 1 กด 🕇
- เลือก **[ตั้งค่า]** > **[เครือข่าย]** เพื่อเข้าใช้ตัวเลือกตั้ง 2 ค่าเครือข่าย
- [การติดตั้งเครือข่าย]: เริ่มติดตั้งแบบมีสายหรือไร้สาย เพื่อใช้งานเครือข่าย
- [ดูการตั้งค่าเครือข่าย]: แสดงสถานะเครือข่ายปัจ จุบัน
- [**ดูการตั้งค่าไร้สาย]**: แสดงสถานะ Wi-Fi ปัจจุบัน
- [Name your Product:]: ตั้งชื่อเครื่องเล่นนี้ ใหม่สำหรับการระบตัวตนในเครือข่ายภายในบ้าน

### ค่าโปรด (ภาษา, ผู้ปกครอง ควบคุม...)

#### 1 กด 🕇

- เลือก **[ตั้งค่า]** > **[ค่าโปรด]** เพื่อเข้าใช้ตัวเลือกตั้งค่า 2 โปรด
- [ภาษาเมนู]: เลือกภาษาเมนูที่แสดงบนหน้าจอ •
- [เสียง]: เลื<sup>่</sup>อกภาษาเสียงพากย์สำหรับวิดีไอ
- [บทบรรยาย]: เลือกภาษาบทบรรยายสำหรับวิดีโอ
- [เมนูดิสก์]: เลือกภาษาเมนูสำหรับดิสก์วิดีโอ
- [ผู้ปกครองควบคุม]: จำกัดการเข้าใช้งานดิสก์ที่ ้ไม่เข้ารหัสการจัดอันดับ ป้อน "0000" เพื่อเข้าสู่ตัว เลือกจำกัดการใช้งาน ในการเล่นดิสก์ที่ไม่ต้องค่ำนึงถึง การจัดอันดับ ให้เลือกระดับ "8"
- [ภาพพักหน้าจอ]: เปิดหรือปิดโหมดพักหน้าจอ หาก ้เปิด หน้าจอจะเข้าสู่โหมดไม่ใช้งานเมื่อไม่มีการใช้งาน ใดๆ มากกว่า 10 นาที (เช่น ในโหมดหยุดชั่วคราว หรือหยด)
- [การย้ายบทบรรยายอัตโนมัติ]: เปิดหรือปิดการย้าย บทบรรยาย หากเปิด จะมีการปรับตำแหน่งบทบรรยาย โดยอัตโนมัติเพื่อให้พอดีกับหน้าจอทีวี (คุณสมบัตินี้ ้ใช้งาุนกับทีวี Philips บางรุ่นเท่านั้น)
- [เปลี่ยนรหัสผ่าน] ตั้งค่าหรือเปลี่ยนรหัสผ่านเพื่อ เล่นดิสก์ที่จำกัด ป้อน "0000" หากไม่มีรหัสผ่านหรือ ถ้าคุณลืมรหัสผ่าน
- [แผ่งจอแสดงผล]:เปลี่ยนความสว่างของหน้าจอ เครื่องเล่น
- [สแตนด์บายอัตโนมัติ]: เปิดหรือปิดสแตนด์บาย อัตโนมัติ หากเปิด เครื่องเล่นจะสวิตช์เข้าส่สแตนด์บาย หลังจากไม่มีการใช้งานเป็นเวลา 30 นาที (เช่น ใน โหมดหยดชั่วคราวหรือหยด)
- **[VCD PBC]**: แสดงหรือข้ามเมนูเนื้อหาสำหรับ VCD และ SVCD

#### หมายเหต

- หากไม่มีภาษาที่ต้องการในภาษาดิสก์ เสียงหรือบทบรรยาย คณสามารถ เลือก [Others] จากตัวเลือกเมนูและป้อนรหัสภาษา 4 หลักโดยดูรหัส ได้จากด้านหลังของค่มือนี้
- หากคณเลือกภาษาที่ไม่มีบนดิสก์ เครื่องเล่นนี้จะใช้ภาษาที่เป็นค่าเริ่ม ต้นของดิสก์

#### ์ ตัวเลือกขั้นสูง (ลบหน่วยความ จำ...)

- 1 กด 🕇
- 2 เลือก [ตั้งค่า] > [ขั้นสูง] เพื่อเข้าใช้ตัวเลือกตั้งค่า ขั้นสูง
- [BD-Live security]: จำกัดหรืออนุญาตให้เข้าใช้งาน BD-Live (เฉพาะสำหรับดิสก์ BD-Live ที่ผู้ใช้จัดทำ ขึ้นที่ไม่ใช่เชิงพาณิชย์)
- [อัพเดตซอฟต์แวร์]: เลือกเพื่ออัพเดตซอฟต์แวร์จาก เครือข่ายหรือจากอุปกรณ์เก็บข้อมูล USB
- [ลบหน่วยความจ่ำ]: ลบ BD-Live ที่ดาวน์โหลดลงใน อุปกรณ์เก็บข้อมูล USB ก่อนหน้า โฟลเดอร์ "BUDA" จะถูกสร้างโดยอัตโนมัติเพื่อจัดเก็บ BD-Live ที่ดา วน์โหลด
- [รหัส DivX®VOD]: แสดงรหัสลงทะเบียน DivX®
   หรือรหัสยกเลิกการลงทะเบียนสำหรับเครื่องเล่นนี้
- [ข้อมูลเวอร์ชัน]: แสดงเวอร์ชันซอฟต์แวร์ของเครื่อง เล่นนี้
- [เรียกคืนการตั้งค่าดีฟอลต์]: รีเซ็ตเครื่องเล่นนี้ไปที่ ค่าเริ่มต้นจากโรงงาน ยกเว้นรหัสผ่านและระดับการ ควบคุมหลัก

#### - หมายเหตุ

- คุณไม่สามารถจำกัดการเข้าใช้อินเตอร์เน็ตบนดิสก์ Blu-ray เพื่อกา รพาณิชย์ได้
- ก่อนที่คุณจะซื้อวิดีโอ DivX และเล่นวิดีโอบนเครื่องเล่นนี้ โปรดลงทะ เบียนเครื่องเล่นนี้บน vvvv.divx.com โดยใช้รหัส DivXVOD

### 4 อัพเดตซอฟต์แวร์

#### ก่อนที่จะอัพเดตซอฟต์แวร์ของเครื่องเล่นนี้ โปรด ตรวจสอบเวอร์ชันปัจจุบันของซอฟต์แวร์:

 กด 
 ถิ่ง แล้วเลือก [่ตั้งค่า] > [ขั้นสูง] > [ข้อมูล เวอร์ชัน] แล้วกด OK

### อัพเดตซอฟต์แวร์ผ่านอินเต อร์เน็ต

- 1 เชื่อมต่อเครื่องเล่นกับอินเตอร์เน็ต (ดูที่ "ตั้งค่าเครือข่าย")
- 2 กด क, และเลือก [ตั้งค่า]
- 4 ทำตามคำแนะนำบนหน้าจอทีวีเพื่ออัพเดตซอฟต์แวร์
  - ษ เมื่อการอัพเดตเสร็จสิ้น เครื่องเล่นนี้จะปิดและเปิด อีกครั้งโดยอัตโนมัติ

### อัพเดตซอฟต์แวร์ผ่าน USB

- 1 ตรวจสอบซอฟต์แวร์เวอร์ชันล่าสุดบน www.philips.com/support
  - ค้นหารุ่นของคุณและคลิกบน "ซอฟต์แวร์และ ใดรเวอร์"
- 2 ดาวน์โหลดซอฟต์แวร์ลงในอุปกรณ์เก็บข้อมูล USB
  - เปิดซิปดาวน์โหลดและตรวจสอบว่ามี โฟลเดอร์เปิดซิปที่ชื่อ "UPG\_ALL"
  - วางโฟลเดอร์ "UPG\_ALL" ในไดเร็กทอรีราก
- เชื่อมต่ออุปกรณ์จัดเก็บ USB เข้ากับช่องเสียบ ← (USB) ของเครื่องเล่นนี้
- 4 กด 角, และเลือก [ตั้งค่า]
- 5 เลือก [ขั้นสูง] > [อัพเดตขอฟต์แวร์]> [USB]
  - หากตรวจพบการอัพเกรดสื่อ เครื่องจะให้คุณเริ่ม
     อัพเดต
- 6 ทำตามคำแนะนำบนหน้าจอทีวีเพื่ออัพเดตซอฟต์แวร์
  - เมื่อการอัพเดตเสร็จสิ้น เครื่องเล่นนี้จะปิดและเปิด อีกครั้งโดยอัตโนมัติ

### ข้อควรระวัง

 อย่าปิดเครื่องหรือถอดอุปกรณ์เก็บข้อมูล USB ขณะกำลังอัพเดต ซอฟต์แวร์เนื่องจากอาจทำให้เครื่องเล่นเกิดความเสียหายได้

### 5 ข้อมูลจำเพาะผลิตภัณฑ์

#### หมายเหตุ

ข้อมูลจำเพาะอาจเปลี่ยนแปลงได้โดยไม่ต้องแจ้งให้ทราบล่วงหน้า

#### รหัสโซน (Region Code)

เครื่องเล่นนี้สามารถเล่นดิสก์ที่มีรหัสโซนต่อไปนี้

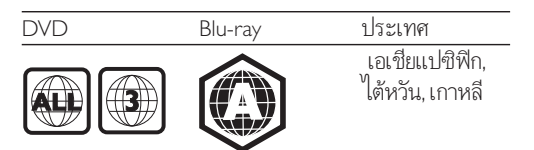

#### สื่อที่เล่นได้

- BD-วิดีโอ, BD 3D
- DVD-วิดีโอ, DVD+R/+RW, DVD-R/-RW, DVD+R/-R DL (Dual Layer)
- VCD/SVCD
- Audio CD, CD-R/CD-RW, MP3 media, WMA media, ไฟล์ JPEG
- DivX (Ultra)/DivX Plus HD media, MKV media
- อุปกรณ์เก็บข้อมูลแบบ USB

#### รูปแบบไฟล์

- วิดีโอ: .avi, .divx, .mp4, .mkv, .rmvb, .rm
- เสียง: .mp3, .wma, .wav
- ภาพ: .jpg, .gif, .png

#### วิดีโอ

- ระบบสัญญาณ: PAL / NTSC
- เอาต์พุตวิดีโอ Composite: 1 Vp-p (75 ohm)
- เอาต์พุต HDMI: 480i/576i, 480p/576p, 720p, 1080i, 1080p, 1080p/24Hz

#### เสี่ยง

- เอาต์พุตอะนาล็อก 2 ช่อง
  - เสี่ยงด้านหน้า ซ้าย&ขวา : 2 Vrms (> 1 kohm)
- ะ เอาต์พูตดิจิตอล: 0.5 Vp-p (75 ohm)
  - โคแอกเชียล
- เอาต์พุต HDMI
- ความถี่การสุ่มตัวอย่าง:
  - MP3: 32 kHz, 44.1 kHz, 48 kHz
  - WMA: 44.1 kHz, 48 kHz
- อัตราบิตคงที่:
  - MP3: 112 kbps 320 kpbs
  - WMA: 48 kpbs 192 kpbs

#### USB

- ความสามารถในการใช้ร่วมกันได้: USB ความเร็วสูง (2.0)
- รองรับกลุ่ม: กลุ่มอุปกรณ์เก็บข้อมูล USB
- ระบบไฟล์: FAT16, FAT32
- พอร์ต USB: 5V ---, 500mA
- รองรับ HDD (ฮาร์ดดิสก์ไดรฟ์แบบพกพา): อาจ จำเป็นต้องใช้แหล่งไฟฟ้าจากภายนอก

#### ตัวเครื่อง

- ระดับแหล่งจ่ายไฟ: AC 110-240V~, 50/60 Hz
- การสิ้นแปลืองพลังงาน: 12 W
- การใช้พลังงานในโหมดสแตนด์บาย: < 0.25 W</li>
- ขุนาด (กว้าง × สูง × ลึก): 435 × 38 × 212.7 (มม.)
- น้ำหนักสุทธิ: 1.47 กก.

#### อุปกรณ์เสริมที่ให้มา

- รีโมทุคอนโทรล และแบตเตอรี่ขนาด AAA 2 ก้อน
- สายไฟ AC
- คู่มือผู้ใช้

#### อุปกรณ์เสริม

- อะแดปเตอร์ USB Philips <sup>1</sup>ไร้สาย (ที่ชื่อ WUB1110, แยกจำหน่าย)
  - การเชื่อมต่อมัลติมีเดีย: Wi-Fi 802.11b/g/n
  - การเชื่อมต่อ: USB
  - อุณหภูมิแวดล้อม: 5 ถึง 40 องศาเซลเซียส
  - ขนาดดองเกิล (กว้าง x สูง x ลึก): 28.4 x 82 x 13.4 มม.

#### ข้อมูลจำเพาะเลเซอร์

- ้ชนิดเลเซอร์ (ไดโอด): AlGaInN (BD), AlGaInP (DVD/CD)
- ความยาวคลื่น: 405+7nm/-7nm (BD), 660+4nm/-10nm (DVD), 790+6nm/-6nm (CD)
- พลังขับเสียง: 1mW (BD), 0.3mW (DVD),
   0.28mW (CD)

### 6 วิธีแก้ไขปัญหา

### คำเตือน

 อันตรายจากไฟฟ้าซ็อต ห้ามถอดฝาครอบตัวเครื่องของเครื่องเล่นออก โดยเด็ดขาด

เพื่อรักษาการรับประกันให้มีผลใช้ได้ ห้ามซ่อมแซมระบ บด้วยตัวคุณเอง

หากคุณประสบปัญหาการใช้งานเครื่องเล่นนี้ ให้ตรวจสอบ ประเด็นต่อไปนี้ก่อนที่จะยื่นกำร้องขอรับบริการ หากคุณยัง คงประสบปัญหา ให้ลงทะเบียนเครื่องเล่นของคุณ และขอรับ บริการได้ที่ www.philips.com/support

หากคุณติดต่อ Philips โปรดแจ้งหมายเลขรุ่นและหมายเลข ผลิตภัณฑ์ของเครื่องเล่นนี้ หมายเลขรุ่นและหมายเลข ผลิตภัณฑ์มีอยู่ที่ด้านหลังเครื่องเล่นนี้ เขียนหมายเลขด้านล่าง นี้.

หมายเลขรุ่น

หมายเลขผ่ลิตภัณฑ์ \_

### ตัวเครื่อง

#### ปุ่มบนเครื่องเล่นไม่ทำงาน

 ถอดปลั๊กเครื่องเล่นออกจากเต้ารับ แล้วเสียบปลั๊กอีก ครั้ง

#### ภาพ

#### ใม่มีภาพ

- ตรวจสอบให้แน่ใจว่าทีวีถูกปรับไปยังแหล่งอินพุตที่ถูก ต้องของเครื่องเล่นนี้
- สำหรับการเชื่อมต่อ Composite (ผ่านช่องเสียบ VIDEO) เข้ากับทีวี ให้เลือกความละเอียดวิดีโอบน เครื่องเล่นนี้เป็น 480i/576i หรือ 480p/576p เพื่อ ใช้งานเอาต์พุตวิดีโอ (กด **1** แล้วเลือก [ดั้งค่า] > [วิดีโอ] > [วิดีโอ HDMI])

#### ไม่มีภาพในการเชื่อมต่อ HDูMI

- ตรวจสอบว่าสาย HDMI ไม่ขัดข้อง หากสายขัดข้อง เปลี่ยุนสาย HDMI ใหม่
- บนรีโมทคอนโทรล กด 🏫 แล้วกด "731" (ปุ่มตัวเลข)
   เพื่อกู้คืนการแสดงภาพ หรือรอ 10 วินาทีเพื่อการกู้คืน อัดโนมัติ
- หากเครื่องเล่นนี้เชื่อมต่อกับอุปกรณ์แสดงภาพที่ ไม่ได้รับอนุญาตผ่านสาย HDMI อาจจะปรากฏ สัญญาณเสี่ยง/ภาพ

#### ดิสก์ไม่เล่นวิดีโอความละเอียดสูง

- ตรวจสอบให้แน่ใจว่าดิสก์มีวิดีโอความละเอียดสูง
- ตรวจสอบให้แน่ใจว่าดิสก์มีวิดีโอความละเอียดสู<sup>้</sup>ง

### เสียง

#### เอาต์พุตเสียงจากทีวี

- ตรวจสอบให้แน่ใจว่าสายสัญญาณเสียงเชื่อมต่อกับ
   อินพุตเสียงของทีวี
- ตรวจ<sup>่</sup>สอบให้แน่ใจว่าทีวีถูกปรับไปยังแหล่งอินพุตที่ถูก ต้องของเครื่องเล่นนี้

#### ไม่มีเอาต์พุตเสียงจากลำโพงอุปกรณ์เสียงภายนอก (โฮมเธียเตอร์หรือแอมพลิไฟเออร์)

- ตรวจสอบให้แน่ใจว่าสายสัญญาณ์เสียงเชื่อมต่อกับ
   อินพุตเสียงของเครื่องเสียง
- สลับอุปกรณ์เสียงภายนอกไปที่ช่องสัญญาณอินพุต เสียงที่ถูกต้อง

#### ไม่มีเสียงในการูเชื่อมต่อ HDMI

 คุณอาจจะไม่ได้ยินเสียงจากเอาต์พุต HDMI หากอุปก รณ์ที่เชื่อมต่อไม่ได้มาตรฐาน HDCP หรือใช้ได้กับ DVI เท่านั้น

#### <sup>ู</sup>่ ไม่มีเอาด์พุตเสียงรองสำหรับคุณสมบัติภาพซ้อน

เมื่อเลื่อก [Bitstream] ภาย<sup>ใ</sup>ต้เมนู [HDMI Audio]
 หรือ [เสียงดิจิตอล] จะเป็นการปิดเสียงอินเตอร์แอก
 ทีฟ เช่น เสียงรองสำหรับคุณสมบัติภาพซ้อน ยกเลิก
 การเลือก [Bitstream]

#### ไม่มีเสียงจากไมโครโฟนสำหรับคาราโอเกะ

เปิดเอาต์พุตไมโครโฟน: กด 🎓 และเลือก [ตั้งค่า] > [เสียง] > [คาราโอเกะ] > [Microphone] > [เปิด]

#### เล่น

#### เล่นแผ่นดิสก์ไม่ได้

- ให้ทำความสะอาดแผ่นดิสก์
- ตรวจสอบให้แน่ใจว่าโหลดดิสก์ถูกต้อง
- ตรวจสอบให้แน่ใจว่าเครื่องเล่นนี้รองรับแผ่นดิสก์ ดู
   "ข้อมูลจำเพาะผลิตภัณฑ์"
- ตรวจ<sup>°</sup>สอบให้แน่ใจว่าผลิตภัณฑ์นี้รองรับรหัสรหัสโซน ของ DVD หรือ BD
- สำหรับ DVD±RWV หรือ DVD±R ตรวจสอบ ให้แน่ใจว่าดิสก์ได้ดำเนินการจนขั้นตอนสุดท้ายแล้ว

#### เล่นไฟล์วิดีโอ DivX ไม่ได้

- ตรวจสอบให้แน่ใจว่าไฟล์วิดีโอ DivX นั้นสมบูรณ์
- ตรวจสอบให้แน่ใจว่านามสกุลไฟล์วิดีโอถูกต้อง

 ในการเล่นไฟล์ DivX DRM ที่มีการป้องกันจากอุปก รณ์เก็บข้อมูล USB ให้เชื่อมต่อเครื่องเล่นนี้กับทีวีผ่าน HDMI

#### คำบรรยาย DivX ปรากฏขึ้นไม่ถูกต้อง

- ตรวจสอบให้แน่ใจว่าใฟล์บทบรรยายมีชื่อไฟล์เหมือน ชื่อไฟล์วิดีโอ DivX
- ตรวจสอบให้แน่ใจว่าไฟล์บทบรรยายมีนามสกุลไฟล์ที่ รองรับโดยเครื่องเล่นนี้ (.srt, .sub, .txt, .ssa, หรือ .smi)

#### ไม่สามารถอ่านเนื้อหาของอุปกรณ์เก็บข้อมูล USB ที่ เชื่อมต่อ

- ตรวจสอบว่ารูปแบบของอุปกรณ์เก็บข้อมูล USB ใช้งา นร่วมกับเครื่องเล่นนี้ได้
- ตรวจสอบว่าระบบไฟล์บนอุปกรณ์เก็บข้อมูล USB รองรับโดยเครื่องเล่นนี้
- สำหรับ USB HDD (อาร์ดดิสก์ใดรฟ์แบบพกพา): อาจจำเป็นต้องใช้แหล่งไฟฟ้าจากภายนอก

#### สัญลักษณ์ 'ไม่มีรายการ' หรือ 'x' จะปรากฏบนทีวี

ไม่สามารถทำงานได้

#### คุณสมบัติ EasyLink ใช้งานไม่ได้

ตรวจสอบให้แน่ใจว่าเครื่องเล่นนี้เชื่อมต่อกับ EasyLink
 TV ของ Philips และเปิดใช้ตัวเลือก EasyLink (ดู
 ที่ "ใช้งานแผ่นดิสก์ Blu-ray/ เครื่องเล่น DVD" >
 "ใช้งาน Philips EasyLink")

#### ไม่สามารถเข้าใช้คุณสมบัติ BD-Live

- ตรวจสอบให้แน่ใจว่าเครื่องเล่นนี้เชื่อมต่อกับเครือข่าย (ดูที่ "ใช้งานแผ่นดิสก์ Blu-ray/เครื่องเล่น DVD" > "ตั้งค่าเครือข่าย")
- ตรวจสอบให้แน่ใจว่าได้ทำการติดตั้งเครือข่าย (ดูที่ "ใช้งานแผ่นดิสก์ Blu-ray/เครื่องเล่น DVD" > "ตั้งค่า เครือข่าย")
- ตรวจสอบว่าดิสก์ Blu-ray รองรับคุณสมบัติ BD-Live
- ลบหน่วยความจำเก็บข้อมูล (ดูที่ "เปลี่ยนการตั้งค่า"
   ตัวเลือกขึ้นสูง (ความปลอดภัย BD-Live, ลบหน่วย ความจำเก็บข้อมูล...)")

### เครือข่าย

#### ไม่พบเครือข่ายไร้สายหรือภาพผิดเพี้ยน

- ตรวจสอบให้แน่ใจว่าได้ทำการติดตั้งเครือข่ายอย่าง ถูกต้องแล้ว (ดูที่ "ใช้งานแผ่นดิสก์ Blu-ray/เครื่องเล่น DVD" > "ตั้งค่าเครือข่าย")
- ตรวจสอบให้แน่ใจว่าได้ทำการติดตั้งเครือข่าย (ดูที่ "ใช้งานแผ่นดิสก์ Blu-ray/เครื่องเล่น DVD" > "ตั้งค่า เครือข่าย")

- ตรวจสอบว่าเครือข่ายไร้สายไม่ถูกรบกวนโดยเตา ไมโครเวฟ โทรศัพท์ DECT หรืออุปกรณ์ Wi-Fi อื่นๆ ที่อยู่ใกล้เคียง
- หาก<sup>เ</sup>ครือข่ายไร้สายทำงานไม่เป็นปกติ ให้ลองดิดตั้ง เครือข่ายแบบมีสาย (ดู "ใช้งานแผ่นดิสก์ Blu-ray/ เครื่องเล่น DVD" > "ตั้งค่าเครือข่าย")

#### เบราส์ PC ทำงานช้า

- ดูข้อมูลเกี่ยวกับช่วงสัญญาณ อัตราถ่ายโอนและปัจจัย อื่นๆ เกี่ยวกับคุณภาพสัญญาณในคู่มือผู้ใช้ของเราเต อร์ไร้สาย
- คุณต้องมีการเชื่อมต่ออินเทอร์เน็ตความเร็วสูงสำหรับ เราเตอร์ของคุณ

#### YouTube และ Picasa ไม่ทำงาน

- ตรวจสอบให้แน่ใจว่าได้ทำการติดตั้งเครือข่ายอย่าง ถูกต้องแล้ว (ดูที่ "ใช้งานแผ่นดิสก์ Blu-ray/เครื่องเล่น DVD" > "ตั้งค่าเครือข่าย")
- ตรวจสอบให้แน่ใจว่าได้ทำการติดตั้งเครือข่าย (ดูที่ "ใช้งานแผ่นดิสก์ Blu-ray/เครื่องเล่น DVD" > "ตั้งค่า เครือข่าย")
- ตรวจสอบการเชื่อมต่อเราเตอร์ (ดูเราเตอร์ในคู่มือผู้ใช้)

#### YouTube และ Picasa ทำงานช้า

- ดูข้อมูลเกี่ยวกับช่วงสัญญาณ อัตราถ่ายโอนและปัจจัย
   อื่นๆ เกี่ยวกับคุณภาพสัญญาณในคู่มือผู้ใช้ของเราเต
   อร์ไร้สาย
- คุณต้องมีการเชื่อมต่ออินเทอร์เน็ตความเร็วสูงสำหรับ เราเตอร์ของคุณ

### วิดีโอ 3D

#### ไม่สามารถดูเอฟเฟกซ์ 3D

- ตรวจสอบว่าได้เปิดเอาต์พุต 3D แล้ว (ดูที่ "ใช้ดิสก์ Blu-ray/เครื่องเล่น DVD" > "เล่นวิดีโอ Blu-ray 3D")
- ตรวจสอบว่าชื่อดิสก์ที่จะเล่นใช้ได้กับ Blu-ray 3D
- ตรวจสอบว่าทีวีใช้ 3D และ HDMI ได้และตั้งค่าทีวี ไปที่โหมด 3D (ดูที่คู่มือผู้ใช้ทีวี)
- ตรวจสอบว่าได้เปิดใช้งานแว่นต่า 3D แล้ว (ดูที่คู่มือ ผู้ใช้ทีวี)

### 7 คำประกาศเรื่องความ ปลอดภัยและความสำคัญ

้อ่านและทำความเข้าใจคำแนะนำทั้งหมดก่อนที่จะใช้แผ่นดิ สก์ Blu-ray/เครื่องเล่น DVD หากเกิดความเสียหายเนื่องจา กการไม่ปฏิบัติตามคำแนะนำ การรับประกันจะไม่มีผลใช้ได้

### ความปลอดภัย

#### ความเสี่ยงของการเกิดไฟฟ้าช็อตหรือเพลิงไหม้!

- ห้ามไม่ให้ผลิตภัณฑ์หรืออุปกรณ์เสริมเบียกฝนหรือ น้ำ ห้ามวางภาชนะที่มีของเหลว เช่น แจกัน ใกล้กับ ผลิตภัณฑ์ หากน้ำกระเข็นลงบนหรือในผลิตภัณฑ์ ให้ถอดปลั๊กไฟออกทันที ติดต่อฝ่ายดูแลลูกด้าของ Philips เพื่อตรวจสอบผลิตภัณฑ์ก่อนเริ่มใช้
- ห้ามวางผลิตภัณฑ์และอุปกรณ์เสริม รีโมทคอนโทรล ไว้ใกล้กับเปลว ไฟหรือแหล่งกำเนิดความร้อนใดๆ รวม ถึงแสงอาทิตย์โดยตรง
- ห้ามใส่วัตถุใดๆ ลงในข่องระบายความร้อนหรือข่องที่ เปิดได้อื่นๆ บนผลิตภัณฑ์
- หากใช้ปลั๊กไฟหลักหรือตัวเชื่อมต่ออุปกรณ์อยู่ ในขณะ ที่ยกเลิกการเชื่อมต่อกับทีวี อุปกรณ์ที่ยกเลิกการเชื่อม ต่อจะยังคงพร้อมใช้งานอยู่
- ไม่ควรให้แบตเตอรี่ (ชุดแบตเตอรี่หรือแบตเตอรี่ที่ติด ตั้ง) สัมผัสกับความร้อนสูง เช่น แสงอาทิตย์ เปลวไฟ หรืออื่นๆ
- ถอดปลั๊กออกจากเต้าเสียบก่อนเกิดพายุฟ้าผ่า
- เมื่อคุณปลดการเชื่อมต่อสายไฟ ให้ดึงที่ตัวปลั๊ก อย่า ดึงที่สาย

#### ความเสี่ยงของการเกิดไฟฟ้าลัดวงจรหรือเพลิงไหม้!

 ก่อนที่คุณจะเชื่อมต่อผลิตภัณฑ์กับเด้าเสียบไฟ ตรวจ ดูให้แน่ใจว่าแรงดันไฟฟ้าตรงกับค่าที่พิมพ์บนด้านหลัง หรือด้านล่างของผลิตภัณฑ์ อย่าเสียบปลั๊กหากค่าแรง ดันไฟฟ้าแตกต่างกัน

#### ความเสี่ยงของการบาดเจ็บหรือความเสียหายต่อ ผลิตภัณฑ์!

- จะมีรังสีที่มองเห็นและมองไม่เห็นเมื่อเปิดเครื่อง หลีก เลี่ยงให้ห่างจากแสงสว่าง
- อย่าแตะเลนส์ออปติคัลของดิสก์ที่อยู่ด้านในช่องใส่ดิสก์
- อย่าวางผลิตภัณฑ์หรือวัตถุใดบนสายไฟหรือบนอุปก รณ์ไฟฟ้าอื่น

 หากผลิตภัณฑ์ถูกขนส่งในอุณหภูมิที่ต่ำกว่า 5°C ให้แกะกล่องผลิตภัณฑ์แล้วรอจนกระทั่งอุณหภูมิเท่า กับอุณหภูมิห้องก่อนที่จะเชื่อมต่อปลั๊กไฟ

#### ความเสี่ยงของความร้อนุสูง!

 ห้ามติดดั้งผลิตภัณฑ์ในพื้นที่ที่จำกัด และ ควรให้มีพื้นที่เหลือรอบผลิตภัณฑ์อย่างน้อยสี่ นิ้ว เพื่อให้ผลิตภัณฑ์ระบายความร้อนได้ ตรวจ ดูให้แน่ใจว่าผ้าม่านหรือวัตถุอื่นๆ ไม่บังช่องระบาย อากาศของผลิตภัณฑ์

#### ความเสี่ยงต่อการปนเปื้อน!

- อย่าใช้แบตเตอรี่ผสมกัน (เก่าและใหม่ หรือแบบ คาร์บอนและอัลคาไลน์ อื่นๆ)
- ถอดแบตเตอรื่ออกหากแบตเต้อรี่หมด หรือไม่ได้ใช้งาน
   รีโมทคอนโทรลเป็นเวลานาน
- แบตเตอรี่มีสารเคมีอยู่ภายใน ต้องกำจัดทิ้งอย่างถูกวิธี

#### ความเสี่ยงในการุกลืนกินแบตเตอุรี

- ผลิตภัณฑ์/รีโมทคอนโทรลอาจใช้แบตเตอรีแบบ เหรียญซึ่งสามารถกูลืนเข้าปากได้
- โปรดเก็บแบตเตอรี่ให้พ้นมือเด็กตลอดเวลา

CLASS 1 LASER PRODUCT

### การเตือนด้านสุขภาพ 3D

- หากคุณหรือครอบครัวมีประวัติการเจ็บป่วยโรค ลมบ้าหมูหรือ มีอาการแพ้แสงกะทันหัน ให้ปรึกษา แพทย์ผู้เชี่ยวชาญ ก่อนเข้าใกล้แหล่งไฟแฟลช, ภาพ เคลื่อนไหวุรวดเร็วหรือการดู 3D
- เพื่อหลีกเลี่ยงความรู้สึกไม่ส<sup>ู้</sup>บาย เช่น เวียนศีรษะ, ปวด หัว หรืองุนงง เราแนะนำว่าไม่ควรดู 3D เป็นระยะ เวลาหนึ่ง หากคุณรู้สึกไม่สบาย ให้หยุดรับชม 3D และ อย่าเคลื่อนไหวร่างกายหรือทำกิจกรรมที่อาจทำให้เกิด อันตราย (เช่น การขับรถ) จนกว่าอาการดังกล่าวจะ หายไป หากยังคงมีอาการ อย่ารับชม 3D ต่อโดย ไม่ปรึกษาผู้เชี่ยวชาญทางการแพทย์ก่อน
- ผู้ปกครองควรตรวจสอบเด็กขณะกำลังรับชม 3D และ ตรวจดูให้แน่ใจว่าเด็กไม่มีอาการใดๆ ตามที่ได้อธิบาย ไว้ด้านบน ไม่แนะนำให้เด็กอายุต่ำกว่า 6 ขวบรับชม 3D เนื่องจากสภาพร่างกายยังไม่พร้อม

### ดูแลรักษาผลิตภัณฑ์ของคุณ

- อย่าใส่วัตถุใดๆ ที่ไม่ใช่ดิสก์ลงในช่องใส่ดิสก์
- อย่าใส่ดิสก์ที่ถูกหุ้มหรือดิสท์ที่แตกหักลงในช่องใส่ดิสก์
- นำดิสก์ออกจา๊กช่องใส่ดิสก์หากคุณ ไม่ใช้ผลิตภัณฑ์เป็นเวลานาน
- ใช้ผ้าไมโครไฟเบอร์เท่านั้นในการทำความสะอาด ผลิตภัณฑ์

### รักษาสิ่งแวดล้อม

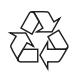

ผลิตภัณฑ์ของคุณใช้วัสดุและส่วนประกอบที่มีคุณภาพ สูงในการผลิต และสามารถนำไปรีไซเคิล หรือนำกลับ มาใช้ใหม่ได้

ห้ามทิ้งผลิตภัณฑ์รวมกับขยะจากครัวเรือน โปรดศึกษา กฎข้อบังคับท้องถิ่นว่าด้วยการแยกเก็บผลิตภัณฑ์ไฟฟ้าและ อิเล็กทรอนิกส์และแบตเตอรี่ การกำจัดผลิตภัณฑ์เก่าเหล่านี้ อย่างถูกต้องช่วยป้องกันผลสืบเนื่องทางลบที่อาจเกิดขึ้นกับสิ่ง แวดล้อมและสุขภาพของมนุษย์

ผลิตภัณฑ์ของ่คุณประกอบด้วยแบตเตอรี่ซึ่งไม่สามารถทิ้ง รวมกับขยะในครัวเรือนทั่วไป

โปรดศึกษากฎข้อบังคับท้องถิ่นว่าด้วยการแยกเก็บแบตเตอรี่ การทิ้งแบตเตอรื่อย่างถูกวิธีจะช่วยป้องกันไม่ให้เกิดผลกระ ทบในทางลบต่อสิ่งแวดล้อมและสุขภาพได้

โปรดเยี่ยมชม www.recycle.philips.com สำหรับข้อมูลเพิ่ม เติมเกี่ยวกับศูนย์รีไซเคิลในพื้นที่ของคุณ

### ลิขสิทธิ์

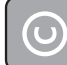

#### Be responsible Respect copyrights

อุปกรณ์นี้มีเทคโนโลยีป้องกันการคัดลอกซึ่งได้รับการคุ้ม ครองโดยลิขสิทธิ์ ของสหรัฐอเมริกาและสิทธิ์ในทรัพย์สิ นทางปัญญาอื่นๆ ของ Rovi Corporation ห้ามทำวิศวกร รมย้อนกลับหรือถอดแยกประกอบ

#### ซฺอฟต์แวร์โอเพนซอร์ส

เมื่อมีการร้องขอ Philips Electronics Singapore Pte Ltd. ในที่นี้เสนอที่จะส่งมอบสำเนาซอร์สโค้ดที่ตรงกันทั้งหมดของ ชุดซอฟต์แวร์โอเพนซอส ที่ได้รับลิขสิทธิ์ที่ใช้ในผลิตภัณฑ์นี้ เมื่อข้อเสนอนี้ได้รับการร้องขอตามใบอนุญาตที่เกี่ยวข้อง ข้อเสนอนี้มีผลเป็นเวลาสามป์หลังจากการชื้อผลิตภัณฑ์ตาม ข้อมูลที่ปรากฏในใบเสร็จรับเงิน ในการขอรับซอร์สโค้ค โป รดติดต่อ open.source@philips.com หากคุณไม่ต้องการ ใช้อีเมล์หรือหากคุณไม่ได้รับการยืนยันใบเสร็จภายในหนึ่ง สัปดาห์หลังจากการส่งอีเมล์ไปยังอีเมล์แอดเดรสนี้ โปรดเขียน ถึง "Open Source Team, Philips Intellectual Property & Standards, P.O. Box 220, 5600 AE Eindhoven, The Netherlands" หากคุณไม่ได้รับการยืนยันจดหมายในเวลาที่ เหมาะสม โปรดส่งอีเมล์ไปยังอีเมล์แอดเดรสด้านบน

#### หมายเหตุสำหรับผู้ใช้:

เมื่อใช้ผลิตภัณฑ์นี้กับซอฟต์แวร์และบริการของ RealNetworks จะถือว่าผู้ใช้ตกลงตามข้อกำหนดของ REALNETWORKS, INC ดังต่อไปนี้:

- ผู้ใช้อาจใช้ซอฟต์แวร์เพื่อการใช้ส่วนตัวซึ่งไม่ใช่เชิง พาณิชย์ได้เท่านั้นโดยสอดคล้องตามข้อกำหนดของ RealNetworks EULA
- ห้ามมิให้ผู้ใช้ทำการแก้ไข แปล ทำวิศวกรรมย้อนกลับ แก้รหัส แยกประกอบหรือใช้วิธีอื่นใดค้นหาซอร์สโค้ด หรือทำซ้ำฟังก์ชันการทำงานของ Real Format Client Code ยกเว้นภายในขอบเขตที่ข้อจำกัดนี้ เป็นข้อห้ามโดยชัดแจ้งตามกฎหมายที่บังคับใช้
- RealNetworks Inc. สงวนสิทธิ์การรับประกันและ เงื่อนไขทั้งหมดที่นอกเหนือจากที่กำหนดไว้ในข้อตกลง นี้ซึ่งใช้แทนการรับประกันอื่นๆ ทั้งหมดทั้งโดยชัดแจ้ง หรือโดยนัย รวมถึงแต่ไม่จำกัดเฉพาะการรับประกัน โดยนัย หรือเงื่อนไขความสามารถทางการค้าและความ เหมาะสมตามวัตถุประสงค์เฉพาะ และไม่รับผิดใดๆ ทั้งหมดต่อความเสียหายโดยอ้อม ความเสียหายพิเศษ ความเสียหายโดยบังเอิญ และความเสียหายที่ตามมา เช่น แต่ไม่จำกัดเฉพาะกำไรที่สูญเสีย

### ้เครื่องหมายการค้า

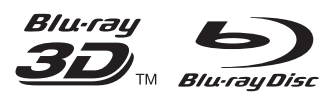

'Blu-ray<sup>™</sup>', 'Blu-ray Disc<sup>™</sup>', โลโก้ 'Blu-ray Disc<sup>™</sup>', โลโก้ 'Blu-ray 3D<sup>™</sup>' และ 'Blu-ray 3D<sup>™</sup>' เป็นเครื่องหมายการค้า ของ Blu-ray Disc Association

### 

HDMI และโลโก้ HDMI และอินเตอร์เฟซ High-Definition Multimedia เป็นเครื่องหมายการค้าหรือเครื่องหมายการค้า จดทะเบียนของ HDMI licensing LLC ในสหรัฐอเมริกาและ ประเทศอื่นๆ

## 

DLNA®, โลโก้ DLNA และ DLNA CERTIFIED เป็น เครื่องหมายการค้า, เครื่องหมายบริการ, หรือเครื่องหมายการ รับรองของ Digital Living Network Alliance

#### 

ผลิตภายใต้สิทธิ์จาก Dolby Laboratories Dolby และ สัญลักษณ์ double-D เป็นเครื่องหมายการค้าของ Dolby Laboratories

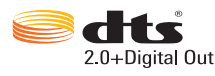

ผลิตภายใต้ใบอนุญาตการจดสิทธิบัตรในสหรัฐอเมริกา เลข ที่การจดสิทธิบัตร: 5,956,674; 5,974,380; 6,487,535 และ สิทธิบัตรอื่นในสหรัฐอเมริกา และสิทธิบัตรอื่นๆ ทั่วโลกที่ออก แล้วหรือรอดำเนินการอยู่ DTS, สัญลักษณ์, และ DTS และ สัญลักษณ์ทั้งสองเป็นเครื่องหมายการค้าจดทะเบียน และ DTS 2.0+Digital Out เป็นเครื่องหมายการค้าของ DTS, Inc. ผลิตภัณฑ์รวมถึงซอฟต์แวร์ © DTS, Inc. สงวนลิขสิทธิ์

# 

เกี่ยวกับ DIVX VIDEO: DivX® เป็นรูปแบบวิดีโอดิจิตอล ที่สร้างขึ้นโดย DivX, LLC ซึ่งเป็นบริษัทในเครือของ Rovi Corporation อุปกรณ์นี้เป็นอุปกรณ์ DivX Certified อย่างเป็นทางการที่สามารถเล่นวิดีโอ DivX ได้ โปรดเยี่ยมชม divx.com สำหรับข้อมูลเพิ่มเติมและเครื่องมือซอฟต์แวร์เพื่อ แปลงไฟล์ของคุณให้เป็นวิดีโอ DivX

เกี่ยวกับ DIVX VIDEO-ON-DEMAND: อุปกรณ์ DivX Certified® ต้องลงทะเบียนเพื่อให้เล่นเนื้อหา DivX Videoon-Demand (VOD) ได้ ในการรับรหัสลงทะเบียน ให้ค้น หาส่วน DivX VOD ในแมนูดั้งค่าอุปกรณ์ของคุณ ไปที่ vod. divx.com สำหรับข้อมูลเพิ่มเติมเกี่ยวกับวิธีการลงทะเบียน ให้เสร็จสมบูรณ์

DivX Certified® สำหรับเล่นวิดิโอ DivX® และ DivX Plus® HD (H.264/MKV) สูงสุด 1080p HD รวมถึงเนื้อ หาพรีเมี่ยม

DivX®, DivX Certified®, DivX Plus® HD และโลโก้อื่นๆ ที่เกี่ยวข้องเป็นเครื่องหมายการค้าของ Rovi Corporation หรือบริษัทในเครือ และใช้ภายใต้สิทธิ์ที่อนุญาตเท่านั้น

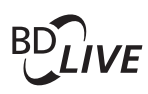

#### BONUSVIEW™

'BD LIVE™' และ 'BONUSVIEW™' เป็น เครื่องหมายการค้าของ Blu-ray Disc Association

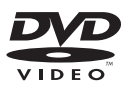

'DVD Video' เป็นเครื่องหมายการค้าของ DVD Format/ Logo Licensing Corporation

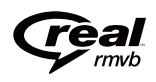

โลโก้ Real RMVB เป็นเครื่องหมายการค้าของหรือ เครื่องหมายการค้าจดทะเบียนของ RealNetworks, Inc.

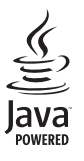

Java และเครื่องหมายการค้า Java อื่นและโลโก้เป็น เครื่องหมายการค้าจดทะเบียนของ Sun Microsystems, Inc. ในประเทศสหรัฐอเมริกาและ/หรือในประเทศอื่นๆ

### Language Code

| Abkhazian                 | 6566   |
|---------------------------|--------|
| Afar                      | 6565   |
| Afrikaans                 | 6570   |
| Amharic                   | 6577   |
| Arabic                    | 6582   |
| Armenian                  | 7289   |
| Assamese                  | 6583   |
| Avestan                   | 6569   |
| Aymara                    | 6589   |
| Azerhaijani               | 6590   |
| Bahasa Melayu             | 7783   |
| Bashkir                   | 6665   |
| Belarusian                | 6669   |
| Bengali                   | 6678   |
| Bihari                    | 6672   |
| Bislama                   | 6673   |
| Bokmål, Norwegian         | 7866   |
| Bosanski                  | 6683   |
| Brezhoneg                 | 6682   |
| Bulgarian                 | 6671   |
| Burmese                   | 7789   |
| Castellano, Español       | 6983   |
| Catalán                   | 6765   |
| Chamorro                  | 6772   |
| Chechen                   | 6/69   |
| Chewa; Chichewa; Nyanj    | a /889 |
| 甲又 71                     | 9072   |
| Chuang; Zhuang            | 9065   |
| Church Slavic; Slavonic   | 6/85   |
| Chuvash                   | 6/86   |
| Čeelus                    | 6//9   |
| Densk                     | 6/63   |
| Dautsch                   | 6005   |
| Drongkha                  | 6007   |
| English                   | 6978   |
| Esperanto                 | 6979   |
| Estonian                  | 6984   |
| Fuskara                   | 6985   |
| Εάδκαι α<br>Ελληνικά      | 6976   |
| Faroese                   | 7079   |
| Français                  | 7082   |
| Frysk                     | 7089   |
| Fijian                    | 7074   |
| Gaelic: Scottish Gaelic   | 7168   |
| Gallegan                  | 7176   |
| Georgian                  | 7565   |
| Gikuyu; Kikuyu            | 7573   |
| Guarani                   | 7178   |
| Gujarati                  | 7185   |
| Hausa                     | 7265   |
| Herero                    | 7290   |
| Hindi                     | 7273   |
| Hiri Motu                 | 7279   |
| Hrwatski                  | 6779   |
| Ido                       | 7379   |
| Interlingua (Internationa | 1)7365 |
|                           |        |
| Interlingue               | 7365   |

| Inupiaq                     | 7375 |
|-----------------------------|------|
| Irish                       | 7165 |
| Íslenska                    | 7383 |
| Italiano                    | 7384 |
| lvrit                       | 7269 |
| lapanese                    | 7465 |
| lavanese                    | 7486 |
| Kalaallisut                 | 7576 |
| Kannada                     | 7579 |
| Kaillaua<br>Kashasiai       | 7500 |
| Kashmiri                    | 7563 |
| Kazakn                      | /5/5 |
| Kernewek                    | /58/ |
| Khmer                       | 7577 |
| Kinyarwanda                 | 8287 |
| Kirghiz                     | 7589 |
| Komi                        | 7586 |
| Korean                      | 7579 |
| Kuanyama; Kwanyama          | 7574 |
| Kurdish                     | 7585 |
| Lao                         | 7679 |
| Latina                      | 7665 |
| Latvian                     | 7686 |
| Latrahumraaah               | 7666 |
|                             | 7000 |
| Limburgan; Limburger        | 7673 |
| Lingala                     | 7678 |
| Lithuanian                  | 7684 |
| Luxembourgish;              | 7666 |
| Macedonian                  | 7775 |
| Malagasy                    | 7771 |
| Magyar                      | 7285 |
| Malayalam                   | 7776 |
| Maltese                     | 7784 |
| Manx                        | 7186 |
| Maori                       | 7773 |
| Marathi                     | 7782 |
| Marshallese                 | 7772 |
| Moldavian                   | 7779 |
| Mongolian                   | 7778 |
| Nava                        | 70/5 |
| Nauru                       | 7007 |
| INavano; INavajo            | 7886 |
| Ndebele, North              | /868 |
| Ndebele, South              | 7882 |
| Ndonga                      | 7871 |
| Nederlands                  | 7876 |
| Nepali                      | 7869 |
| Norsk                       | 7879 |
| Northern Sami               | 8369 |
| North Ndebele               | 7868 |
| Norwegian Nynorsk:          | 7878 |
| Occitan: Provencal          | 7967 |
| Old Bulgarian: Old Slavonic | 6785 |
| Orivo                       | 7992 |
| Origa                       | 702  |
| Oromo                       | 77/7 |
| Ossetian; Ossetic           | /983 |
| Pali                        | 8073 |
| Panjabi                     | 8065 |
| Persian                     | 7065 |
| Polski                      | 8076 |
| Português                   | 8084 |

| Pushto                | 8083 |
|-----------------------|------|
| Russian               | 8285 |
| Ouechua               | 8185 |
| Raeto-Romance         | 8277 |
| Romanian              | 8279 |
| Rundi                 | 8278 |
| Samoan                | 8377 |
| Sango                 | 8371 |
| Sanskrit              | 8365 |
| Sardinian             | 8367 |
| Serbian               | 8382 |
| Shona                 | 8378 |
| Shain                 | 8381 |
| Sindhi                | 8368 |
| Sinhalese             | 8373 |
| Slovensky             | 8373 |
| Slovenian             | 8376 |
| Somali                | 8379 |
| Sotho: Southern       | 8384 |
| South Nidebele        | 7882 |
| Sundanese             | 8385 |
| Suomi                 | 7073 |
| Swahili               | 2207 |
| Swallin               | 0307 |
| Swall                 | 0303 |
| Tagalag               | 0300 |
|                       | 04/0 |
| Tanitian              | 0407 |
| Тајік                 | 8471 |
| Tamii                 | 8465 |
| Tatar                 | 8484 |
| Telugu                | 8469 |
| I hai                 | 8472 |
| Tibetan               | 66/9 |
| Tigrinya              | 84/3 |
| Tonga (Tonga Islands) | 84/9 |
| l songa               | 8483 |
| I swana               | 84/8 |
| Turkçe                | 8482 |
| lurkmen               | 8475 |
| Iwi                   | 8487 |
| Uighur                | 8571 |
| Ukrainian             | 8575 |
| Urdu                  | 8582 |
| Uzbek                 | 8590 |
| Vietnamese            | 8673 |
| Volapuk               | 8679 |
| Walloon               | 8765 |
| VVelsh                | 6789 |
| VVolof                | 8779 |
| Xhosa                 | 8872 |
| Yiddish               | 8973 |
| Toruba                | 8979 |
| Zulu                  | 9085 |
|                       |      |
|                       |      |

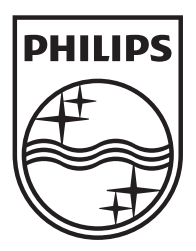

Specifications are subject to change without notice © 2012 Koninklijke Philips Electronics N.V. All rights reserved.

BDP3880K\_98\_UM\_V1.1

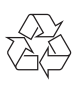